# Τ.Ε.Ι. ΑΘΗΝΑΣ

# ΓΕΝΙΚΟ ΤΜΗΜΑ ΜΑΘΗΜΑΤΙΚΩΝ <u>ΣΗΜΕΙΩΣΕΙΣ ΓΙΑ ΤΟ ΕΡΓΑΣΤΗΡΙΟ</u>

# <u>ΓΡΑΜΜΙΚΗ ΠΑΛΙΝΔΡΟΜΗΣΗ</u>

ΔΙΔΑΣΚΟΥΣΑ: Ε. ΠΑΠΑΓΕΩΡΓΙΟΥ

#### <u>1. ΑΠΛΗ ΠΑΛΙΝΔΡΟΜΗΣΗ (Simple Regression)</u>

#### 1.1. Με χρήση στατιστικού λογισμικού S.P.S.S.

Όπως γνωρίζουμε από τη θεωρία στην απλή παλινδρόμηση απαιτούνται δύο ποσοτικές μεταβλητές εκ των οποίων η μία θεωρείται ανεξάρτητη-independent (X) και η άλλη εξαρτημένη -dependent (Y). Η διερεύνηση της μορφής της παλινδρόμησης είναι το βασικό πρόβλημα το οποίο κατ' αρχάς θα πρέπει να επιλυθεί. Είναι δηλαδή απαραίτητο να προσδιορίσουμε αν τα ζεύγη τιμών (X, Y) προσαρμόζονται καλύτερα σε μια ευθεία ή παραβολή ή έλλειψη ή υπερβολή κ.λ.π.

Αν υποθέσουμε ότι η κατάλληλη μορφή παλινδρόμησης, για κάποια συγκεκριμένα ζεύγη τιμών, είναι η γραμμική, τότε για να υπολογίσουμε τους συντελεστές της παλινδρόμησης και τα διάφορα στατιστικά μέτρα τα οποία είναι απαραίτητα, η διαδικασία την οποία πρέπει να ακολουθήσουμε είναι η επόμενη:

Αρχικά ανοίγουμε ένα αρχείο δεδομένων SPSS, δηλ. ένα αρχείο με extension .sav.

Έστω ότι η *ανεξάρτητη-independent (X)* εκφράζει τα έξοδα διαφήμισης που έκανε μια εταιρεία για την προώθηση ενός προϊόντος της ( σε εκατομμύρια \$), ενώ η *εξαρτημένη* - *dependent (Y)* εκφράζει τις πωλήσεις που πραγματοποιήθηκαν για τον πρώτο χρόνο για το ίδιο προϊόν ( σε εκατομμύρια \$).

| 🛅 ex1s    | linearregr.s | av - SPSS Da | ata Editor   |                |             |         |                  |     |     |     |     |         |         | a 🗙      |
|-----------|--------------|--------------|--------------|----------------|-------------|---------|------------------|-----|-----|-----|-----|---------|---------|----------|
| File Edit | View Data    | Transform A  | nalyze Graph | ns Utilities V | Vindow Help |         |                  |     |     |     |     |         |         |          |
|           | 🕘 🔍 🗠        |              | - 62 M       | ▲ ■            | 14 🖪 🕅      | ¥@      |                  |     |     |     |     |         |         |          |
| 4 :       |              |              |              |                |             |         |                  |     |     |     | -   |         |         |          |
| Í         | x            | у            | var          | var            | var         | var     | var              | var | var | var | var | var     | var     | ⊤∸       |
| 1         | 1,80         | 104          |              |                | 1           |         |                  |     |     |     |     |         |         |          |
| 2         | 1,20         | 68           |              |                |             |         |                  |     |     |     |     |         |         |          |
| 3         | ,40          | 39           |              |                |             |         |                  |     |     |     |     |         |         | 1.0      |
| 4         | ,50          | 43           |              | 2              |             |         |                  |     |     |     |     |         |         |          |
| 5         | 2,50         | 134          |              |                |             |         |                  |     |     |     | 1   |         |         |          |
| 6         | 2,50         | 127          |              |                |             |         |                  |     |     |     |     |         |         |          |
| 7         | 1,50         | 87           |              |                |             |         |                  |     |     |     |     |         |         |          |
| 8         | 1,20         | 77           |              |                |             |         |                  |     |     |     |     |         |         | _        |
| 9         | 1,60         | 102          |              |                |             |         |                  |     |     |     |     |         |         |          |
| 10        | 1,00         | 65           |              |                |             |         |                  |     |     |     |     |         |         |          |
| 11        | 1,50         | 101          |              | 2              | <i>x</i>    |         | 2                |     | 2   | 2   |     |         | -       |          |
| 12        | ,70          | 46           |              |                |             |         |                  |     |     |     |     |         |         | _        |
| 13        | 1,00         | 52           |              |                |             |         |                  |     |     |     |     |         |         |          |
| 14        | ,80          | 33           |              |                |             |         |                  |     |     |     |     |         |         |          |
| 15        |              |              |              |                |             |         |                  |     |     |     |     |         |         | -        |
| 16        |              |              |              |                |             |         |                  |     |     |     |     |         | -       |          |
| 17        |              | -            |              |                |             |         |                  |     | -   | -   |     |         |         |          |
| 10        |              |              |              |                |             |         |                  |     |     |     |     |         |         | +        |
| 19        |              |              |              |                |             |         |                  |     |     |     |     |         | 2       |          |
| 20        |              |              |              |                |             |         |                  |     |     |     |     |         |         | +        |
| 21        |              |              |              |                | -           |         |                  |     |     |     |     |         |         | —        |
| 22        | 2            | 3            | 5            | 3              |             |         | 5                | 1   | 5   | 3   |     | 5       | S       | +        |
| 20        |              |              |              |                |             |         |                  |     |     |     |     |         |         | +        |
| 25        |              |              |              |                |             |         |                  |     |     |     |     |         |         | +        |
| 26        |              | -            |              |                |             |         | -                | -   |     | -   |     | -       |         | +        |
| 27        |              |              |              |                |             |         |                  |     |     |     |     |         |         | +        |
| 28        |              |              |              |                |             |         |                  |     |     |     |     |         |         | +        |
| 29        |              |              |              |                |             |         |                  |     |     |     |     |         |         | +        |
| 30        |              |              |              |                |             |         |                  |     |     |     |     |         |         | <u> </u> |
| ( ) NO    | ata View 🖉   | ariable View | /            | 1              | 1           | 1       |                  | 1   | 1   | 1.  | 1   | 1       |         | +ř       |
|           |              |              |              |                |             | SPSS F  | Processor is rea | ady |     |     |     |         |         | النف     |
| 🦺 sta     | art 🥥 🥥      | 🖸 🧭 👟        | 🛄 🔥 🛈        | ۵ 🤹 🗐          | 8 🚬 🔳 🛙     | ø 💋 🛃 🕈 | . 🕑              | 🔁 r | 🦉 м | 🗐 n | 📰 e | 🔒 🗃 🛃 🖣 | 0 😓 6:1 | 25 µµ    |

Πληκτρολογούμε τα δεδομένα του προβλήματος όπως στο σχήμα 1.1.

Σχήμα 1.1.

Στη συνέχεια καθορίζουμε το όνομα και τον τύπο των μεταβλητών όπως στο σχήμα 1.2.

| 🖽 ex1sline    | earregr.s | av - SPSS Data | Editor    | _                |                          |              |         | _       |       |           |             |
|---------------|-----------|----------------|-----------|------------------|--------------------------|--------------|---------|---------|-------|-----------|-------------|
| File Edit Vie | ew Data   | Transform Anal | yze Graph | ıs Utilities Wir | ndow Help                |              |         |         |       |           |             |
| <b>213</b>    |           | · ~ 🖼 🔚        | E? #4     | 「「「「」」「「」」       | ®\ <b>≣</b>   ≫ ⊘        |              |         |         |       |           |             |
|               | Name      | Туре           | Width     | Decimals         | Label                    | Values       | Missing | Columns | Align | Measure   | <b>_</b>    |
| 1 ×           |           | Numeric        | 8         | 2                | advertising expenditures | None         | None    | 8       | Right | Scale     |             |
| 2 y           |           | Numeric        | 8         | 0                | First year sales         | None         | None    | 8       | Right | Scale     |             |
| 3             |           |                |           |                  |                          |              |         |         |       |           |             |
| 4             |           |                |           | 1                |                          |              |         |         |       |           |             |
| 5             |           |                |           | 1                |                          |              |         |         |       |           |             |
| 6             |           |                |           | 0                |                          |              |         | -       |       |           |             |
|               |           |                |           |                  |                          |              |         |         |       |           |             |
| 8             |           |                |           |                  |                          |              |         |         |       |           |             |
| 10            |           |                |           |                  |                          |              |         |         |       |           | 8           |
| 11            |           |                |           |                  |                          |              |         |         |       |           |             |
| 12            |           |                | -         |                  |                          |              |         |         |       |           |             |
| 13            |           |                |           |                  |                          |              |         |         |       | 8         |             |
| 14            |           |                |           |                  |                          |              |         |         |       |           |             |
| 15            |           |                |           |                  |                          |              |         |         |       |           |             |
| 16            |           |                |           |                  |                          |              |         |         |       |           |             |
| 17            |           |                |           |                  |                          |              |         |         |       |           |             |
| 18            |           |                |           |                  |                          |              |         |         |       |           |             |
| 19            |           |                |           |                  |                          |              |         |         |       |           |             |
| 20            |           |                |           |                  |                          |              |         |         |       |           |             |
| 21            |           |                |           |                  |                          |              |         |         |       |           |             |
| 22            |           |                |           | 0                |                          |              |         |         |       |           |             |
| 23            |           |                |           |                  |                          |              |         |         |       |           |             |
| 24            |           |                |           |                  |                          |              |         |         |       |           |             |
| 25            |           |                | -         |                  |                          |              |         |         |       | 2         |             |
| 20            |           |                |           |                  |                          |              |         |         | -     |           |             |
| 28            |           |                | -         |                  |                          |              |         | -       |       |           |             |
| 29            |           |                | 2         |                  | 8                        |              |         |         |       |           |             |
| 30            |           |                |           |                  |                          |              |         |         |       |           |             |
| 31            |           |                |           |                  |                          |              |         |         |       |           |             |
| 32            |           |                |           |                  | l                        |              |         | l       | 1     |           | <u> </u>    |
| ▲ ► Data      | view X Va | anable View /  |           |                  | Lange D                  | •            |         |         |       |           |             |
|               |           |                |           |                  | SP5S Proces              | sor is ready |         | Y - Y   |       |           |             |
| 📑 🛃 start     |           | 🖸 🕑 👟 🛄        | • •       | 🛋 🐗 🛍 🛽 🕹        | 🚬 🏼 🔣 🌽 🗁 🔐 😏            |              | 🕘 M     | 🕺 n     | шн е  | - L 🗃 😼 🔨 | 🧐 😓 6:36 µµ |

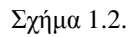

Στη συνέχεια κατασκευάζουμε ένα *scatter plot* το οποίο κρίνεται απαραίτητο προκειμένου να αναζητήσουμε αν υπάρχει κάποιου είδους σχέση μεταξύ των δύο μεταβλητών ή αν αυτές εμφανίζονται τυχαία κατανεμημένες.

Αυτό κατασκευάζεται ως εξής:

#### Από το menu Graphs επιλέγουμε Scatter.

Εμφανίζεται το επόμενο παράθυρο στο οποίο εισάγουμε όπως φαίνεται στο σχήμα 1.3. τις μεταβλητές μας και πατάμε **Ο.Κ.** 

| 💼 ex1s    | linearregr.s  | av - SPSS Da | ita Editor   |                |                |                  |                 |                 |        |          |     |     | _   | d X   |
|-----------|---------------|--------------|--------------|----------------|----------------|------------------|-----------------|-----------------|--------|----------|-----|-----|-----|-------|
| File Edit | View Data     | Transform Ar | nalyze Grapł | hs Utilities V | /indow Help    |                  |                 |                 |        |          |     |     |     |       |
|           | 8 🔍 🗠         |              | - 12 14      | 11日日           |                | ¥@               |                 |                 |        |          |     |     |     |       |
| 4 :       |               |              |              |                | -              |                  | •               | •               |        |          |     |     |     |       |
|           | x             | у            | var          | var            | var            | var              | var             | var             | var    | var      | var | var | var | ^     |
| 1         | 1,80          | 104          |              |                |                |                  |                 |                 |        |          |     |     |     |       |
| 2         | 1,20          | 68           | <u>.</u>     |                | 0              |                  |                 |                 |        | 0        |     |     |     | -     |
| 3         | ,40           | 39           |              |                |                |                  |                 |                 | ×      |          |     |     |     | +     |
| 4         | ,50           | 43           |              | Sir            | nnle Scatte    | mlot             |                 |                 |        | <u> </u> |     |     |     | -     |
| 5         | 2,50          | 134          |              |                | inpre scatte   | ihior            | _               | _               |        |          |     |     |     |       |
| 0         | 2,50          | 97           | 27           |                |                |                  | Y Axis:         |                 | OK     | 1        | 97  |     | 97  |       |
| 8         | 1,30          | 77           |              |                |                |                  | 🔶 First         | year sales [y]  | Paste  | 1        |     |     |     |       |
| 9         | 1,60          | 102          |              |                |                |                  | X Avie          |                 |        |          |     |     |     |       |
| 10        | 1,00          | 65           |              |                |                |                  | adv             | ertisina expend | iture  |          |     |     |     |       |
| 11        | 1,50          | 101          |              |                |                |                  |                 |                 | Cancel |          |     |     |     |       |
| 12        | ,70           | 46           |              |                |                |                  | Set Mark        | ers by:         | Help   | 1        |     |     |     |       |
| 13        | 1,00          | 52           |              |                |                |                  |                 |                 |        |          |     |     |     |       |
| 14        | ,80           | 33           |              |                |                |                  | Label Ca        |                 |        |          |     |     |     |       |
| 15        |               |              | 1            |                |                | — D              |                 | ses by:         | _      |          |     |     | Ĩ.  |       |
| 16        |               |              | 9            |                |                |                  |                 |                 | -      | _        |     |     |     |       |
| 17        |               |              |              | L Tem          | iplate         |                  |                 |                 |        |          |     |     |     |       |
| 18        |               |              |              |                | Use chart spec | ifications from: |                 |                 |        |          |     |     |     | +     |
| 19        |               |              |              |                | File           |                  |                 |                 |        |          |     |     |     |       |
| 20        |               |              |              |                |                |                  |                 |                 |        |          |     |     |     | +     |
| 21        |               |              |              |                |                |                  | Titles          | Options         |        | -        |     |     |     | +     |
| 23        |               | 7            | 7            |                |                |                  |                 |                 |        |          | 1   | 1   | 1   | +     |
| 24        |               |              |              |                |                |                  |                 |                 |        |          |     |     |     | +     |
| 25        |               |              |              |                |                |                  |                 |                 |        |          |     |     |     |       |
| 26        |               |              |              |                | 0              |                  |                 |                 |        |          |     |     |     |       |
| 27        |               |              |              |                |                |                  |                 |                 |        |          |     |     |     |       |
| 28        |               |              |              |                |                |                  |                 |                 |        |          |     |     |     |       |
| 29        |               |              |              |                |                |                  |                 |                 |        |          |     |     |     |       |
| 30        |               |              |              |                |                |                  |                 |                 |        |          |     |     |     |       |
|           | ata View 🗸 Va | ariable View |              |                |                |                  | •               |                 |        |          |     |     |     | ►     |
|           |               |              |              |                |                | SPSS P           | rocessor is rea | dy              |        |          |     |     |     |       |
| 🛃 sta     | art 🥖 🥭       | 0 🙆 👟        | <b>U</b> 🔥 🕖 | 🗟 🎄 🎒 🛛        | 8 🚬 🗖          | 5 💋 🛃 🟅          |                 | 🔁 r             | 🛃 м    | 🖻 n      | 📖 e |     | 6:  | 47 µµ |

Σχήμα 1.3.

Στη συνέχεια εμφανίζεται το ακόλουθο διάγραμμα διασποράς (σχήμα 1.4.). Από το διάγραμμα αυτό είναι φανερό ότι η σχέση που συνδέει τις δύο μεταβλητές είναι γραμμική και άρα προχωράμε σε γραμμική παλινδρόμηση.

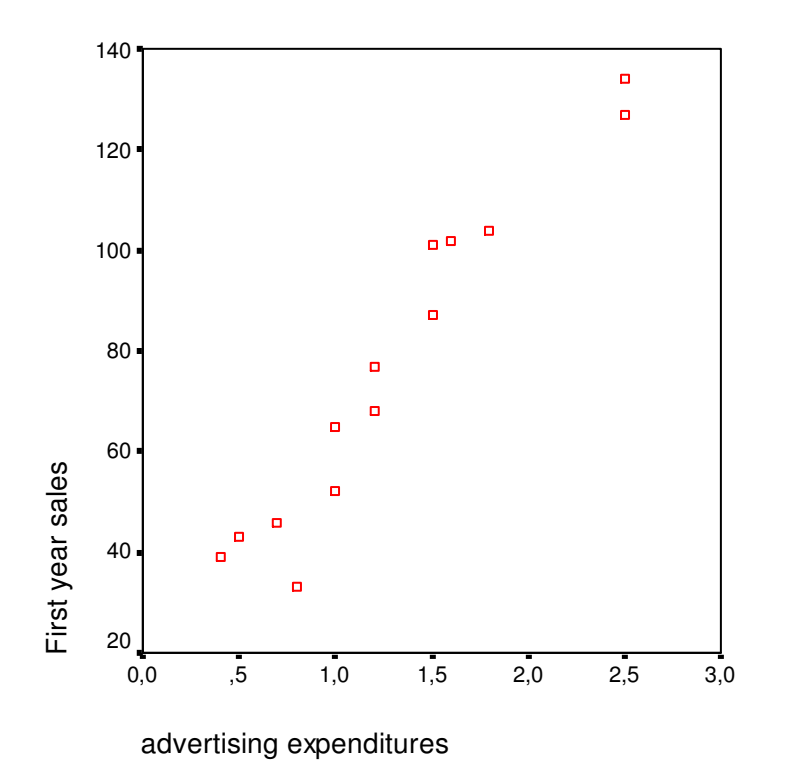

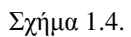

Από το **menu** *Analyze* επιλέγουμε *Regression* και στη συνέχεια *Curve Estimation* όπως στο σχήμα 1.5.

| 💼 ex1slinearregr.sav - SPSS Data  | a Editor               |                |          |                 |         |        |     |     |     |         | a) 🗙     |
|-----------------------------------|------------------------|----------------|----------|-----------------|---------|--------|-----|-----|-----|---------|----------|
| File Edit View Data Transform Ana | alyze Graphs Utilities | Window Help    |          |                 |         |        |     |     |     |         |          |
|                                   | Reports                |                | <u>i</u> |                 |         |        |     |     |     |         |          |
| 4:                                | Custom Tables          |                |          |                 |         |        |     |     |     |         |          |
|                                   | Compare Means          | var            | var      | var             | var     | var    | var | var | var | var     |          |
| 1 1.80 10                         | General Linear Model   |                |          |                 |         |        |     |     |     |         |          |
| 2 1.20 6                          | Correlate              | Linear         |          |                 | 24<br>  | 1      |     |     |     |         |          |
| 3 ,40 3 0                         | Classify •             | Curve Estimati | on       |                 |         |        |     |     |     |         |          |
| 4 ,50 4 0                         | Data Reduction         | <b>II</b>      |          |                 |         |        |     |     |     |         |          |
| 5 2,50 13 5                       | Scale 🕨 🕨              |                |          |                 |         |        |     |     |     |         |          |
| 6 2,50 12 <sup>N</sup>            | Nonparametric Tests 🕨  |                |          |                 |         |        |     |     |     |         |          |
| 7 1,50 8                          | Multiple Response      |                |          |                 |         |        |     |     |     |         |          |
| 8 1,20 77                         |                        |                |          |                 |         |        |     |     |     |         |          |
| 9 1,60 102                        |                        |                |          |                 |         |        |     |     |     |         |          |
| 10 1,00 65                        |                        |                |          |                 |         |        |     |     |     |         |          |
| 11 1,50 101                       |                        |                |          |                 |         |        |     |     |     |         |          |
| 12 ,70 46                         |                        |                |          |                 |         |        |     |     |     |         |          |
| 13 1,00 52                        |                        |                |          |                 |         |        |     |     |     |         |          |
| 14 ,80 33                         |                        |                |          |                 |         |        |     |     |     |         |          |
| 15                                |                        |                |          |                 |         |        |     |     |     |         |          |
| 16                                |                        |                |          |                 | 8       |        |     |     |     |         |          |
| 17                                |                        |                |          |                 |         |        |     |     |     |         |          |
| 18                                |                        |                |          |                 |         |        |     |     |     |         |          |
| 19                                |                        |                | 2        | 8               | 8       |        | 8   | 8   |     |         |          |
| 20                                |                        |                |          |                 |         |        |     |     |     |         |          |
| 21                                |                        |                |          |                 |         |        |     |     |     |         |          |
| 22                                |                        |                |          | 23              | 22      |        | 28  |     | 8   |         |          |
| 23                                |                        |                |          |                 |         |        |     |     |     |         |          |
| 24                                |                        |                |          |                 |         |        |     |     |     |         |          |
| 20                                |                        |                |          |                 | 01      | 14     |     |     |     |         |          |
| 20                                |                        |                |          |                 |         |        |     |     |     |         |          |
| 28                                |                        |                | <u>.</u> |                 |         | 32<br> |     |     |     |         |          |
| 20                                |                        |                |          |                 | <u></u> |        |     |     |     |         |          |
| 30                                |                        |                |          |                 |         |        |     |     |     |         | +        |
| A Data View (Variable View )      |                        |                |          |                 | _       |        | -   |     |     |         | +        |
| Curve Estimation                  |                        |                | SPSS P   | rocessor is rea | dy      |        |     |     |     |         | <u> </u> |
| 🦺 start 🔰 🥥 🖸 📽 🖳                 | 9 🔥 🕐 🕃 🚸 🛍            | 1 🔀 🚬 🖬 🕏      | Ø 🕖 🛃    | 0               | 🔁 r     | M      | 🗐 n | 2 5 |     | 0 5 7:0 | 14 00    |

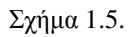

- Στο αριστερό παράθυρο βρίσκονται οι δύο μεταβλητές
- Στο παράθυρο *Dependent* μεταφέρουμε την εξαρτημένη μεταβλητή και
- Στο παράθυρο *Independent* μεταφέρουμε την ανεξάρτητη μεταβλητή
- Τσεκάρουμε *Linear* από τις διαθέσιμες μορφές παλινδρόμησης στη θέση *Models*.
- Τσεκάρουμε *include constant in equation* για να μας δώσει την τιμή του σταθερού όρου.
- Τσεκάρουμε *Plots Models* για να μας δώσει το γράφημα
- Τσεκάρουμε *Display Anova Table* και η μορφή είναι πλέον η επόμενη:

| ex1s                                                                                                    | linearregr.s             | av - SPSS Da   | ata Editor   |                |            |                |                  |              |                 |          |     |         |                | J 🗙        |
|----------------------------------------------------------------------------------------------------|--------------------------|----------------|--------------|----------------|------------|----------------|------------------|--------------|-----------------|----------|-----|---------|----------------|------------|
| File Edit                                                                                                   | View Data                | Transform A    | nalyze Graph | ns Utilities W | indow Help |                |                  |              |                 |          |     |         |                |            |
|                                                                                                    | a 🗖 🖻                    | CA 🗐 🖁         | - I? M       | ▲■             | 1          | <u> </u>       |                  |              |                 |          |     |         |                |            |
| 7:                                                                                                    |                          |                |              |                |            |                |                  |              |                 |          |     |         |                |            |
|                                                                                                    | x                        | у              | var          | var            | var        | var            | var              | var          | var             | var      | var | var     | var            |            |
| 1                                                                                                    | 1,80                     | 104            |              |                |            |                |                  |              |                 |          |     |         |                | - 1        |
| 2                                                                                                    | 1,20                     | 68             |              |                |            |                |                  |              |                 |          |     |         |                |            |
| 3                                                                                                    | ,40                      | 39             |              |                |            |                |                  |              |                 |          |     | 2       |                | +          |
| 4                                                                                                    | ,50                      | 43             |              |                |            |                |                  |              |                 |          |     |         |                |            |
| 6                                                                                                    | 2,50                     | 127            |              | Entimation     |            |                |                  |              |                 |          |     |         |                |            |
| 7                                                                                                    | 1,50                     | 87             |              | Estimation     | _          |                |                  |              | _               |          | 3   | 1       |                |            |
| 8                                                                                                    | 1,20                     | 77             |              |                | _          | Dependent(s):  |                  |              |                 | OK       |     |         |                |            |
| 9                                                                                                    | 9 1,60 102<br>10 1.00 65 |                |              |                |            |                |                  |              |                 |          |     |         |                |            |
| 10                                                                                                    | 1,00                     | 65             |              |                |            |                |                  |              | ł               | Resol    |     |         | <u>)</u>       |            |
| 11      1,50      101      Heset      Cancel        12      .70      46      Cancel      Cancel      Cancel |                          |                |              |                |            |                |                  |              |                 |          |     |         |                | - 1        |
| 12                                                                                                    | ,70                      | 46             |              |                | , va       | inable:        |                  | _            |                 | Cancel   |     |         |                | -          |
| 13                                                                                                    | 1,00                     | 32             | -11          |                |            | ( ) 🛞 adver    | tising expenditu | re:          |                 | Help     |     |         |                | + 1        |
| 14                                                                                                    | ,00                      |                |              |                | C Ti       | me             |                  | 🔽 Incl       | ude constant in | equation | 5   | 9       |                |            |
| 16                                                                                                    |                          |                |              |                |            | Case Labels:   |                  |              | models          | _        |     |         |                |            |
| 17                                                                                                    |                          |                |              |                |            |                |                  | 1. 1100      | modela          |          |     |         |                | ╈          |
| 18                                                                                                    |                          |                |              |                | Mode       | ls             |                  |              |                 |          |     |         |                |            |
| 19                                                                                                    |                          |                |              |                | 🔽 Lir      | near 🗖 🕻       | )uadratic 🔽      | Compound     | Growth          |          |     |         |                |            |
| 20                                                                                                    |                          |                | _            |                |            | ogarithmic 🧖 🕻 | Cubic 🔽          | IS I         | Exponentia      |          |     |         |                |            |
| 21                                                                                                    |                          |                | -11          |                | 🗖 In       | verse 🗖 F      | Power            | Logistic     |                 |          |     |         |                | +          |
| 22                                                                                                    |                          |                |              |                |            |                |                  | Upper bound: |                 |          |     |         |                | +          |
| 24                                                                                                    |                          |                | -  '         |                | 🔽 Disp     | olay ANOVA tab | le               |              | S               | ave      |     |         |                |            |
| 25                                                                                                    |                          | ÷              |              |                |            | 1              | 1                | 1            |                 |          |     |         |                |            |
| 26                                                                                                    |                          |                |              |                |            |                | 7                |              |                 |          | 7   |         |                |            |
| 27                                                                                                    |                          |                |              |                |            |                |                  |              |                 |          |     |         |                |            |
| 28                                                                                                    |                          |                |              |                |            |                |                  |              |                 |          |     |         |                | _          |
| 29                                                                                                    |                          |                |              |                |            |                |                  |              |                 |          |     |         |                |            |
| 30                                                                                                    |                          |                | ,            |                |            |                |                  |              |                 |          |     |         | -              | <u>+</u> - |
|                                                                                                    | ata View 🕺 Va            | ariable View ) |              |                |            | SDec D         |                  | dv           |                 |          |     |         |                |            |
|                                                                                                    |                          |                |              |                |            | / 10 ch #      |                  |              | Î 🖂 a v         |          |     |         |                | 10         |
| Sta                                                                                                    |                          | M 🔊 🗶          |              |                | o 🚬 🔟 🖻    | 9 🥢 🗹 🖬        |                  | regres.      | [W] 2 M         | <u> </u> | SP  | 🖬 🖬 🛃 • | <b>1 1 1 1</b> | 22 µµ      |

Σχήμα 1.6.

Αν στο σχήμα 1.6. επιλέξουμε Save, θα έχουμε την επόμενη φόρμα:

|           | У   | var       | var              | var      | var            | var              | var                       | var  | var      | var | var |
|-----------|-----|-----------|------------------|----------|----------------|------------------|---------------------------|------|----------|-----|-----|
| <b>BO</b> | 104 |           |                  |          |                |                  |                           |      |          |     |     |
| 20        | 68  |           |                  |          |                |                  |                           |      |          |     |     |
| 40        | 39  |           |                  |          |                |                  |                           |      |          |     |     |
| 50        | 43  |           |                  |          |                |                  |                           |      |          |     |     |
| 50        | 134 |           |                  |          |                |                  |                           |      |          |     |     |
| 50        | 127 | 🔤 🗖 Curv  | e Estimation     |          |                |                  |                           |      |          |     |     |
| 50        | 87  |           |                  |          |                |                  |                           |      |          |     |     |
| 20        | 77  | Cu        | irve Estimatio   | on: Save |                |                  |                           |      | OK       |     |     |
| 50        | 102 |           | Save Variables-  |          | Predict Cases- |                  |                           |      | Paste    |     |     |
| 00        | 65  |           | Predicted va     | lues     | Predict from   | estimation perio | d through last            | case | Beset    |     |     |
| 50        | 101 |           | Residuals        |          | C Predict thro | ugh:             |                           |      |          |     |     |
| 10        | 46  |           | Prediction in    | ervals   | Observation    | τ.               |                           |      | Cancel   |     |     |
| 00        | 52  | _         | os 💶 % Confi     | dence    |                |                  |                           |      | Help     |     |     |
| 50        | 33  | _       ' | interva          |          |                |                  |                           | lin  | equation |     |     |
| -         |     |           |                  |          |                |                  |                           |      | -        |     |     |
| -         |     |           | on Entimation Po | riod is: |                |                  |                           |      | -        |     |     |
| -         |     | - Ai      | l cases          | 1100 IS  |                |                  |                           |      | _  -     |     |     |
| -         |     |           |                  |          |                |                  |                           |      |          |     |     |
| -         |     |           |                  |          |                | Continue         | Cancel                    | Help |          |     |     |
| -         |     |           |                  |          | verse E        | ower             | Logistic                  |      |          |     |     |
| -         |     |           |                  |          |                |                  | Logistic<br>Lloner bound: |      |          |     |     |
|           |     |           |                  |          |                |                  | opportoonna.              |      |          |     |     |
|           |     |           |                  | 🔽 Disp   | olay ANOVA tab | le               |                           | Sa   | ive      |     |     |
|           |     |           | 1                |          |                |                  |                           |      |          |     |     |
|           |     |           |                  |          |                |                  |                           |      |          |     |     |

Σχήμα 1.7.

- Επιλέγουμε *Predicted values* για να πάρουμε τις προβλεπόμενες τιμές της εξαρτημένης μεταβλητής Υ.
- Επιλέγουμε *Residuals* για να πάρουμε τα σφάλματα
- Τσεκάρουμε Prediction intervals και επιλέγουμε % Confidence interval για να πάρουμε το επιθυμητό διάστημα εμπιστοσύνης.
- *Contínue* και στη συνέχεια με *O.K* εμφάνιση των αποτελεσμάτων στον πίνακα που ακολουθεί:

MODEL: MOD\_1. Dependent variable.. Y Method.. LINEAR Listwise Deletion of Missing Data Multiple R ,96414 R Square ,92956 Adjusted R Square ,92369 Standard Error 9,10612

#### Analysis of Variance:

|                             | DF      | Sum of Squa            | ares                 | Mean           | Square            |                 |                |
|-----------------------------|---------|------------------------|----------------------|----------------|-------------------|-----------------|----------------|
| Regression<br>Residuals     | 1<br>12 | 13130,<br>995,         | 942<br>058           | 131            | .30,942<br>82,921 |                 |                |
| F = 158,                    | 35397   | Signif                 | F = ,000             | 00             |                   |                 |                |
|                             |         | Variables              | in the E             | quatio         | on                |                 |                |
| Variable                    |         | В                      | SE B                 |                | Beta              | Т               | Sig T          |
| Variable<br>K<br>(Constant) |         | 48,597122<br>13,823741 | 3,861856<br>5,579203 | , <sup>g</sup> | 64136             | 12,584<br>2,478 | ,0000<br>,0291 |

The following new variables are being created:

| Name  | Label                                            |
|-------|--------------------------------------------------|
| FIT_1 | Fit for Y with X from CURVEFIT, MOD_1 LINEAR     |
| ERR_1 | Error for Y with X from CURVEFIT, MOD_1 LINEAR   |
| LCL_1 | 95% LCL for Y with X from CURVEFIT, MOD_1 LINEAR |
| UCL_1 | 95% UCL for Y with X from CURVEFIT, MOD_1 LINEAR |

#### Σχήμα 1.8.

Στον προηγούμενο πίνακα βλέπουμε τα αποτελέσματα:

- Στη θέση *Dependent Variable* υπάρχει το όνομα της στήλης *Υ*.
- Στη θέση *Method* υπάρχει η ένδειξη *Linear*, ενώ,
- Η τιμή Multiple R (Συντελεστής γραμμικής συσχέτισης του Pearson) είναι 0.96414,
- Η τιμή **R** square (Δείκτης προσδιορισμού) είναι 0.92956,
- Η τιμή Adjusted R square (Διορθωμένη τιμή δείκτη προσδιορισμού) είναι 0.92369, και
- Η τιμή Standard Error (Τυπικό σφάλμα της εκτίμησης) είναι 9.10612.

Στη συνέχεια, στον ίδιο πίνακα, βλέπουμε τα αποτελέσματα από την Ανάλυση της Διακύμανσης - Analysis of Variance- (ANOVA), τα αποτελέσματα της οποίας θα ερμηνεύσουμε.

Στη στήλη DF (Degree Of Freedom) βλέπουμε τους αριθμούς 1 και 12 οι οποίοι εκφράζουν τους βαθμούς ελευθερίας οι οποίοι αντιστοιχούν στο άθροισμα τετραγώνων που ερμηνεύεται από την παλινδρόμηση (Regression, 1) και στο άθροισμα τετραγώνων που δεν ερμηνεύεται από την παλινδρόμηση (Residuals, v-2).

- Στη στήλη Sum. Of Squares οι αριθμοί 13130,942 και 995,058 εκφράζουν το άθροισμα τετραγώνων που ερμηνεύεται από την παλινδρόμηση (Regression) και στο άθροισμα τετραγώνων που δεν ερμηνεύεται από την παλινδρόμηση (Residuals).
- Στη στήλη *Mean square* οι αριθμοί 13130,942 και 82.921 εκφράζουν τα μέσα αθροίσματα τετραγώνων των προηγούμενων τιμών (13130,942/1 και 995,058/12) αντίστοιχα.
- H tim F = 158.35397 (*F* κατανομή) είναι το πηλίκο των τimών της στήλης Mean square.
- Τέλος η τιμή Signif. F = 0,000 είναι η κρίσιμη τιμή με βάση την οποία αποδεχόμαστε ή απορρίπτουμε την μηδενική υπόθεση. Εδώ θα πρέπει να αναφέρουμε ότι κατά τη μηδενική υπόθεση Ho δεν υπάρχει γραμμική σχέση μεταξύ των μεταβλητών X και Y, ενώ κατά την εναλλακτική υπόθεση H<sub>1</sub> υπάρχει γραμμική σχέση μεταξύ των μεταβλητών. Αν το τέστ το κάνουμε σε επίπεδο σημαντικότητας a = 0,05, τότε κάθε φορά που Signif. F < 0,05 θα απορρίπτουμε τη μηδενική υπόθεση και δεχόμαστε την εναλλακτική. Στην περίπτωσή μας Signif. F = 0,000 < 0,05, άρα δεχόμαστε ότι υπάρχει γραμμική εξάρτηση μεταξύ των τιμών X και Y.</li>

Στο τελευταίο μέρος του πίνακα -Variables in the equation- βλέπουμε κατά σειρά:

- Την τιμή 48,597122 που βρίσκεται απέναντι από το X και είναι ο συντελεστής της γραμμικής παλινδρόμησης (κλίση),
- Την τιμή 13,823741 που είναι ο σταθερός όρος.
- Με αυτά τα δεδομένα, η ευθεία της παλινδρόμησης είναι η επόμενη:

$$Y = 13,823741 + 48,597122 X$$

- Τις τιμές στη στήλη T (T- test) που είναι 12,584 και 2,478 για το X και τη σταθερά αντίστοιχα και, τέλος,
- Τις τιμές της στήλης Sig. T, οι οποίες αν είναι μικρότερες του επιπέδου σημαντικότητας που ορίσαμε απορρίπτουμε την μηδενική υπόθεση (συντελεστής X = 0 και σταθερά = 0).
  Στο παράδειγμά μας είναι και οι δύο τιμές <0,05, άρα απορρίπτεται η μηδενική υπόθεση και θεωρούμε ότι και ο συντελεστής του X και η σταθερά είναι στατιστικά σημαντικά διαφορετικές από το 0. Δηλαδή αν Sig. T < α ισχύει η H<sub>1</sub>.

Στο γράφημα που ακολουθεί, η ευθεία γραμμή είναι η ευθεία της Παλινδρόμησης

(*Regression Line*), Y = 13,823741 + 48,597122 X και η τεθλασμένη είναι η γραμμή που προέκυψε από τα πραγματικά ζεύγη τιμών των μεταβλητών X και Y.

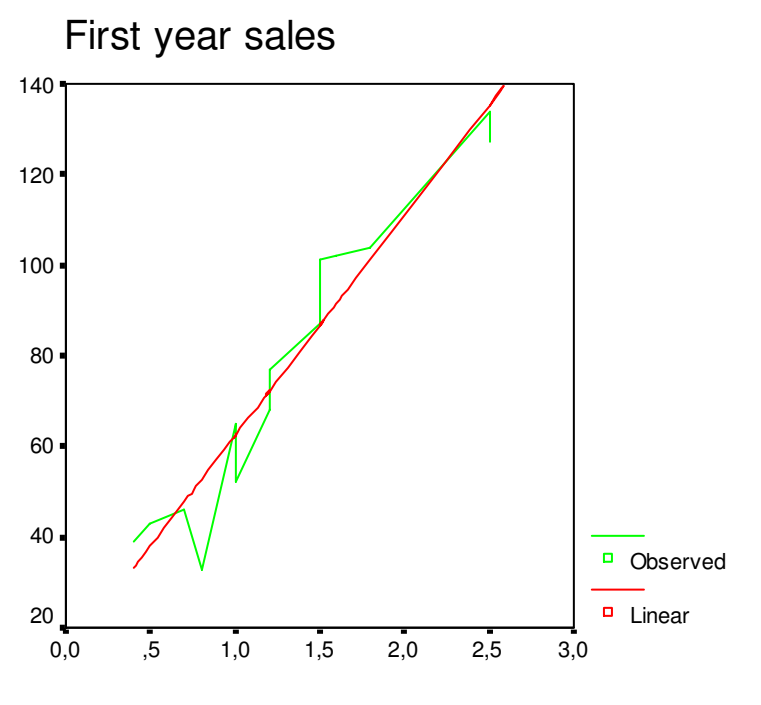

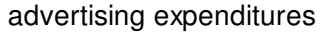

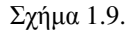

Επιστρέφοντας στο *Data Editor*, θα δούμε δίπλα στις αρχικές στήλες των μεταβλητών X και Y και τις στήλες:

- *fit\_1*, στην οποία αναγράφονται οι θεωρητικές τιμές οι οποίες προέκυψαν με βάση την ευθεία παλινδρόμησης που ζητήσαμε,
- err\_1, στην οποία αναγράφονται τα σφάλματα (διαφορές εμπειρικών και θεωρητικών τιμών),
- *lcl\_1*, στην οποία εμφανίζονται τα κάτω άκρα του διαστήματος εμπιστοσύνης που ζητήσαμε (95%) για τις θεωρητικές τιμές του Υ και
- ucl\_1, στην οποία εμφανίζονται τα άνω άκρα του διαστήματος εμπιστοσύνης.

Στην εικόνα που ακολουθεί βλέπουμε το Data Editor με τις νέες στήλες:

| 🔳 ex1s    | linearregr.s  | av - SPSS Da | ata Editor   |               | _          |          |               |          | _       |     |        |         |                |        |
|-----------|---------------|--------------|--------------|---------------|------------|----------|---------------|----------|---------|-----|--------|---------|----------------|--------|
| File Edit | View Data     | Transform A  | nalyze Graph | s Utilities W | indow Help |          |               |          |         |     |        |         |                |        |
|           | a 🗉 🗠         |              | - I? M       | ▲■ ■          | @ 🖪 📎      |          |               |          |         |     |        |         |                |        |
| 18:       |               |              |              |               |            |          |               |          |         |     |        |         |                |        |
|           | x             | у            | fit_1        | err_1         | lcl_1      | ucl_1    | var           | var      | var     | var | var    | var     | var            |        |
| 1         | 1,80          | 104          | 101,2986     | 2,70144       | 80,33515   | 122,2620 |               |          |         |     |        |         |                |        |
| 2         | 1,20          | 68           | 72,14029     | -4,14029      | 51,58615   | 92,69442 |               |          | 2       | Ĩ.  |        |         |                |        |
| 3         | ,40           | 39           | 33,26259     | 5,73741       | 11,37395   | 55,15122 |               | 8        | 8       | 8   |        | 8       |                |        |
| 4         | ,50           | 43           | 38,12230     | 4,87770       | 16,51035   | 59,73425 |               |          |         |     |        |         |                |        |
| 5         | 2,50          | 134          | 135,3165     | -1,31655      | 112,4317   | 158,2014 |               |          |         |     |        |         |                |        |
| 6         | 2,50          | 127          | 135,3165     | -8,31655      | 112,4317   | 158,2014 |               |          |         |     |        |         |                |        |
| 7         | 1,50          | 87           | 86,71942     | ,28058        | 66,11369   | 107,3252 |               |          |         |     |        |         |                |        |
| 8         | 1,20          | 77           | 72,14029     | 4,85971       | 51,58615   | 92,69442 |               |          |         |     |        |         |                |        |
| 9         | 1,60          | 102          | 91,57914     | 10,42086      | 70,88768   | 112,2706 |               |          |         |     |        |         |                |        |
| 10        | 1,00          | 65           | 62,42086     | 2,57914       | 41,72940   | 83,11232 |               |          |         |     |        |         |                |        |
| 11        | 1,50          | 101          | 86,71942     | 14,28058      | 66,11369   | 107,3252 |               |          |         |     |        |         |                |        |
| 12        | ,70           | 46           | 47,84173     | -1,84173      | 26,69338   | 68,99007 |               |          |         |     |        |         |                |        |
| 13        | 1,00          | 52           | 62,42086     | -10,4209      | 41,72940   | 83,11232 |               |          |         |     |        |         |                |        |
| 14        | ,80           | 33           | 52,70144     | -19,7014      | 31,73803   | 73,66485 |               |          |         |     |        |         |                |        |
| 15        |               |              |              |               |            |          |               |          |         |     |        |         |                |        |
| 16        |               |              |              |               |            |          |               |          |         |     |        |         |                |        |
| 17        |               |              |              |               |            |          |               |          |         |     |        |         |                |        |
| 18        |               |              |              |               |            |          |               |          |         |     |        |         |                |        |
| 19        | 4             |              |              |               |            |          |               |          | 0       |     |        |         |                |        |
| 20        |               |              |              |               |            |          |               |          |         |     |        |         |                |        |
| 21        |               |              |              |               |            |          |               |          |         |     |        |         |                |        |
| 22        |               |              |              |               |            |          |               |          |         |     |        |         |                |        |
| 23        |               |              |              |               |            |          |               |          |         |     |        |         |                |        |
| 24        | 15            | 2.5          | 2.5          | 2.5           |            |          |               |          | 1       | 2.5 |        |         |                |        |
| 25        |               |              |              |               |            |          |               |          |         |     |        |         |                |        |
| 26        |               |              |              |               |            |          |               |          |         |     |        |         |                |        |
| 27        | 4             |              |              |               |            |          |               |          | <i></i> |     |        |         |                |        |
| 28        |               |              |              |               |            |          |               |          |         |     |        |         |                |        |
| 29        |               |              |              |               |            |          |               |          |         |     |        |         |                |        |
| 30        |               |              |              |               |            |          |               |          |         |     |        |         |                |        |
|           | ata View 🖌 Va | ariable View | /            |               |            | anag p   | 1             |          |         |     |        |         |                | •      |
|           |               |              |              |               |            | SPSS Pr  | ocessor is re | ady      | ¥ —     |     |        |         |                |        |
| 📑 sta     | art 🔵 🥭       | 0 🙆 👟        | 🛄 🔥 🔇 I      | 🕄 🐐 🛍 🛛       | 8 🚬 🖬 🖄    | 8 🤌 🛃 🗒  | 0             | C regres | 👿 2 M   | i • | ex1sli | 🔒 🖻 🔥 🕈 | <b>XO</b> 😓 10 | :28 µµ |
|           | . 1 10        |              |              |               |            |          |               |          |         |     |        |         |                |        |

Σχήμα 1.10.

Αν αντί Γραμμικής, θέλουμε άλλη μορφή παλινδρόμησης, στο σχήμα 1.6., στη θέση Models θα τσεκάρουμε την επιθυμητή μορφή και θα δουλέψουμε με τον ίδιο τρόπο.

## 1.2. Με χρήση στατιστικού λογισμικού Minitab

## 1.2.1 Απλή Γραμμική Παλινδρόμηση

Η ανάλυση αυτή, όπως αναφέρθηκε παραπάνω εξετάζει τη σχέση μεταξύ μιας μεταβλητής απόκρισης *Y* (response variable) και μιας ανεξάρτητης μεταβλητής *X* (predictor variable). Το Minitab παρέχει διαδικασίες για την παλινδρόμηση ελαχίστων τετραγώνων (όταν η μεταβλητή απόκρισης είναι συνεχής). Επίσης, είναι δυνατόν να προσαρμοστεί μια γραμμή παλινδρόμησης καθώς επίσης και γραφικές παραστάσεις των υπολοίπων (residuals plots).

Θα λύσουμε με τη βοήθεια του Minitab το ίδιο πρόβλημα που λύσαμε και στην προηγούμενη παράγραφο με τη βοήθεια του SPSS.

Αρχικά ανοίγουμε ένα αρχείο δεδομένων Minitab, δηλ. ένα αρχείο με extension .mpj.

Πληκτρολογούμε τα δεδομένα του προβλήματος όπως στο σχήμα 1.11.

| 🚬 MI    | NITAB - sir  | mlinreg.Ml  | PJ        |             |            |                |           |          |           |            |                |        |                  |          |         |            |
|---------|--------------|-------------|-----------|-------------|------------|----------------|-----------|----------|-----------|------------|----------------|--------|------------------|----------|---------|------------|
| File Ed | lit Manip (  | Calc Stat   | Graph Edi | itor Window | i Help     |                |           |          |           |            |                |        |                  |          |         |            |
|         | 1 🛃 🐰        | •           | <b>۲</b>  |             |            | t \downarrow 👫 | M 0 '     | ? 🗊      |           |            |                |        | *(               | 1        |         |            |
| 🗄 Se    | ssion        | _           | _         | _           | _          | _              |           |          | _         | _          | -              |        | _                | _        |         |            |
|         | 5            | /4/2005 1   | 0:46:52 i | i ——        |            |                |           |          |           |            |                |        |                  |          |         | •          |
| Welc    | ome to Mi    | nitah pr    | ess F1 f  | for help    |            |                |           |          |           |            |                |        |                  |          |         |            |
| Savi    | ng file a    | s: C:\Doc   | uments a  | and Settin  | ngs\Admin: | istrator\      | My Docume | nts\effi | e\Samos\; | regression | \simlinre      | eg.MPJ |                  |          |         | a          |
|         |              |             |           |             |            |                |           |          |           |            |                |        |                  |          |         |            |
|         |              |             |           |             |            |                |           |          |           |            |                |        |                  |          |         | ×          |
| W       | orksheet 1   | ***         | _         | _           | _          | _              | _         | _        | _         | _          | _              | _      | _                | _        |         |            |
| T+      | C1           | C2          | C3        | C4          | C5         | C6             | C7        | C8       | C9        | C10        | C11            | C12    | C13              | C14      | C15     | C16 ^      |
|         | х            | Y           |           |             |            |                |           |          |           |            |                |        |                  |          |         |            |
| 1       | 1,8          | 104         |           |             |            |                |           |          |           |            |                |        |                  |          |         |            |
| 2       | 1,2          | 68          |           |             |            |                |           |          |           |            |                |        |                  |          |         |            |
| 3       | 0,4          | 39          |           |             |            |                |           |          |           |            |                |        |                  |          |         |            |
| 4       | 0,5          | 43          |           |             |            |                |           |          |           |            |                |        |                  |          |         |            |
| C C     | 2,5          | 134         |           |             |            |                |           |          |           |            |                |        |                  |          |         |            |
| 7       | 2,5          | 87          | -         |             |            |                |           |          |           |            |                |        |                  |          | ×       |            |
| 8       | 1,2          | 77          |           |             |            |                |           |          |           | 2          |                |        |                  |          | <u></u> |            |
| 9       | 1,6          | 102         |           |             |            |                |           |          |           |            |                |        |                  |          |         |            |
| 10      | 1,0          | 65          |           |             |            |                |           |          |           |            |                |        |                  |          |         |            |
| 11      | 1,5          | 101         |           |             |            |                |           |          |           |            |                |        |                  |          |         |            |
| 12      | 0,7          | 46          |           |             |            |                |           |          |           |            |                |        |                  |          |         |            |
| 13      | 1,0          | 52          |           |             |            |                |           |          |           |            |                |        |                  | ,        |         |            |
| 14      | 0,8          | 33          |           |             |            |                |           |          |           |            |                |        |                  |          |         |            |
| 15      |              |             |           |             |            |                |           |          |           |            | <u></u>        |        |                  |          |         |            |
| 17      |              |             |           |             |            |                |           |          |           |            |                |        |                  |          |         |            |
|         |              |             |           | -           |            |                |           |          |           | -          |                |        | -                |          |         |            |
| EE Pr   | oject        |             |           |             |            |                |           |          |           |            |                |        |                  |          |         |            |
| Current | Worksheet: V | Vorksheet 1 |           |             |            |                |           |          |           |            |                |        |                  | Editable |         | 0:51 PM    |
| 🔒 s     | tart         | 🥭 🖸 🙆       | ) 🐮 🛄     | 🔥 🕐 🚊       | 🦇 🛍 🛛      | 1 🚬 🔳          | 🤣 🧭 🛃     | 27 🕑     | 6         | ) r [      | <b>7</b> 2 M - | 🗎 e    | <mark>≫</mark> М |          | 1       | 🔉 10:51 µµ |

Σχήμα 1.11.

Στη συνέχεια κατασκευάζουμε το scatter plot για να δούμε τη σχέση μεταξύ των δύο

μεταβλητών ως εξής:

Από το menu Graph επιλέγουμε Character Graphs και Scatter Plot όπως δείχνει το επόμενο

σχήμα 1.12.

| 🔁 MIN                                                                                                    | IITAB - SI           | MLINREG.             | MPJ                                                                                                    |             |                 |          |                 |                                       |           |          |          |               |          |                                         | _ # X      |
|----------------------------------------------------------------------------------------------------|----------------------|----------------------|----------------------------------------------------------------------------------------------------|-------------|-----------------|----------|-----------------|---------------------------------------|-----------|----------|----------|---------------|----------|-----------------------------------------|------------|
| File Edit                                                                                                    | t Manip (            | Calc Stat            | Graph Editor Window                                                                                        | i Help      |                 |          |                 |                                       |           |          |          |               |          |                                         |            |
| <b>2</b>                                                                                                    | 5                    |                      | Layout                                                                                                    | 囷           | 1 1 #           | <b>M</b> | ? 🔊             |                                       |           |          | -        | 166           | 1        |                                         |            |
| Welco<br>Retri                                                                                                    | me to Mi<br>eving pr | nitab, p<br>oject fr | Plot<br>Time Series Plot<br>Chart<br>Histogram<br>Boxplot<br>Matrix Plot<br>Draftsman Plot<br>Contour Plot | ADMIN       | NI~1\MYDOC      | U~1\EFFI | E\SAMOS\RJ      | EGRES~1\S                             | IMLINREG. | MPJ      |          |               |          |                                         |            |
| <                                                                                                    |                      |                      | 3D Plot                                                                                                    |             |                 |          |                 |                                       |           |          |          |               |          |                                         | .::        |
| Wor                                                                                                    | rksheet 1            | ***                  | 3D Wireframe Plot<br>3D Surface Plot                                                                       |             |                 |          |                 |                                       |           |          |          |               |          |                                         | _ 🗆 🗙      |
| →      C1      C2      Dotplot      C5      C6      C7      C8      C9      C10      C11      C12      C13      C14      C15      C16        X      Y      Pie Chart      Pie Chart |                      |                      |                                                                                                    |             |                 |          |                 |                                       |           |          |          |               |          |                                         |            |
|                                                                                                    | x                    | Y                    | Pie Chart                                                                                                  |             |                 |          |                 |                                       |           |          |          |               |          |                                         | 1          |
| 1                                                                                                    | 1,8                  | 104                  | Marginal Plot<br>Probability Plot                                                                          |             |                 |          |                 |                                       |           |          |          |               |          |                                         |            |
| 2                                                                                                    | 1,2                  | 68                   | Cham and Loof                                                                                              |             | _               |          |                 |                                       |           |          |          |               |          |                                         |            |
| 3                                                                                                    | 0,4                  | 39                   | Stem-and-Leat                                                                                              | _L          |                 |          |                 |                                       |           |          |          |               |          |                                         |            |
| 4                                                                                                    | 0,5                  | 43                   | Character Graphs                                                                                           | Set 0       | Options         |          |                 | · · · · · · · · · · · · · · · · · · · |           |          | <u>.</u> |               |          | <u></u>                                 |            |
| 5                                                                                                    | 2,5                  | 134                  |                                                                                                    | Histo       | ogram           | - H      |                 |                                       |           |          |          |               | -        |                                         |            |
| 0                                                                                                    | 2,5                  | 127                  |                                                                                                    | Boxp        | olot            | - H      |                 |                                       |           |          |          |               |          |                                         |            |
| 8                                                                                                    | 1,5                  | 77                   |                                                                                                    | Sterr       | n-and-Leaf      | - H      |                 |                                       |           |          |          |               |          |                                         |            |
| 9                                                                                                    | 1.6                  | 102                  |                                                                                                    | Scat        | ter Plot        |          |                 |                                       |           |          |          |               | -        |                                         |            |
| 10                                                                                                    | 1.0                  | 65                   |                                                                                                    | Multi       | iple Scatter Pl | ot       |                 | 2                                     |           |          | 2        |               |          |                                         |            |
| 11                                                                                                    | 1,5                  | 101                  |                                                                                                    | Time        | Series Plot     |          |                 |                                       |           |          |          |               |          |                                         | <u> </u>   |
| 12                                                                                                    | 0,7                  | 46                   |                                                                                                    | Grid        |                 |          |                 |                                       |           |          |          |               |          |                                         |            |
| 13                                                                                                    | 1,0                  | 52                   |                                                                                                    | Cont        | tour            |          |                 |                                       |           |          |          |               |          |                                         |            |
| 14                                                                                                    | 0,8                  | 33                   |                                                                                                    | Pseu        | ido 3D Plot     |          |                 |                                       |           |          |          |               |          |                                         |            |
| 15                                                                                                    |                      |                      |                                                                                                    |             |                 |          |                 |                                       |           |          |          |               |          |                                         |            |
| 16                                                                                                    |                      |                      |                                                                                                    |             |                 |          |                 |                                       |           |          |          |               |          |                                         |            |
| 17                                                                                                    |                      |                      |                                                                                                    |             |                 |          |                 |                                       |           |          |          |               |          |                                         | ~          |
|                                                                                                    | loct IC              |                      |                                                                                                    |             |                 |          |                 |                                       |           |          |          |               |          |                                         | ::: ۲      |
|                                                                                                    | Ject 🕒               |                      |                                                                                                    |             |                 |          |                 |                                       |           |          |          |               | E IN LL  |                                         |            |
| Jraw a ch                                                                                                    | aracter-styl         | e scatter plo        | ot that displays in the Ses                                                                                | sion window |                 |          | - <b>2</b> 5 () |                                       | 1-        | <b>7</b> | PSS 1    |               | Editable | ]<br>  - <b>1</b> - <b>1</b> - <b>1</b> | 10:58 PM   |
| 📲 st                                                                                                    | art                  | 900                  | g 🐮 🏭 🔨 🛈 🗐                                                                                                | - 🦛 🐘 -     | 8 🔁 🗉           | 10 🥢 🗹   | 1 azli 🕑        |                                       | ) r       | 21 -     | e        | <u>&gt; М</u> | - 🖬 🔟 •  | <b>₽</b> ₩0 6                           | 🚴 10:58 µµ |

Σχήμα 1.12.

Εμφανίζεται το επόμενο παράθυρο στο οποίο εισάγουμε όπως φαίνεται στο σχήμα 1.13. τις μεταβλητές μας και πατάμε **Ο.Κ.** 

| MIN 🔁    | IITAB - SIN    | LINREG.MI      | рJ          |         |               |              |           |                                       |        |     |   |       |          |     |         | - 6 🗙    | i |
|----------|----------------|----------------|-------------|---------|---------------|--------------|-----------|---------------------------------------|--------|-----|---|-------|----------|-----|---------|----------|---|
| File Edi | t Manip C      | alc Stat G     | raph Editor | Window  | Help          |              |           |                                       |        |     |   |       |          |     |         |          |   |
| 2        | 1 😂 🐰          |                | 0 🖭 (       | I 🗰 🗉   | <u></u> 居   # | A -          | ▋-▋ผ      | 01                                    |        | ?   |   |       | -666     |     | 11      |          |   |
| Ses      | sion           |                |             |         |               |              |           |                                       |        | _   |   |       |          |     |         |          | ľ |
| Plot     |                |                |             |         |               |              |           |                                       |        |     |   |       |          |     |         | ^        |   |
|          | 140+           |                |             |         |               |              |           |                                       |        |     |   |       |          |     |         |          |   |
| Y        | -              |                |             | Cantte  | Dist          |              | x         |                                       |        | _   |   | -     |          |     |         |          |   |
|          | -              |                |             | Scatter | PIOL          |              |           |                                       |        |     |   |       | <u> </u> |     |         |          |   |
| CIIII    | -              |                |             | C1      | х             |              | Y variabl | e: Y                                  |        |     |   |       |          |     | 6       |          |   |
| H Wo     | orksheet 1     | ***            |             | C2      | Y             |              | X variabl | e: X                                  |        |     |   |       |          |     | L       |          |   |
| ÷        | C1             | C2             | C3          | _       |               |              |           |                                       |        |     |   |       | C13      | C14 | C15     | C16      |   |
|          | X              | Y              |             | -11     |               |              | O Use s   | ymbol:                                | x      |     |   |       |          |     |         |          | Î |
| 1        | 1,8            | 104            |             | -11     |               |              | C Use la  | ibels:                                |        |     |   |       | -        |     |         |          |   |
| 2        | 1,2            | 20             |             |         |               |              |           |                                       |        |     |   |       |          |     |         |          |   |
| 3        | 0,4            | 43             |             | - 11    |               |              |           |                                       |        |     |   |       |          |     |         |          |   |
| 5        | 2.5            | 134            |             |         |               |              |           |                                       |        |     |   |       |          |     |         | 0        |   |
| 6        | 2,5            | 127            |             |         |               |              |           |                                       |        |     |   |       |          |     |         |          |   |
| 7        | 1,5            | 87             |             |         |               |              |           |                                       |        |     |   |       |          |     |         |          |   |
| 8        | 1,2            | 77             |             |         |               |              |           |                                       |        |     |   |       |          |     |         |          |   |
| 9        | 1,6            | 102            |             |         | 0-1           |              |           |                                       |        | . 1 |   |       | 1        |     |         |          |   |
| 10       | 1,0            | 65             |             |         | Select        |              |           |                                       | Annota | ite | 5 | cale  |          |     |         |          |   |
| 11       | 1,5            | 101            |             |         | Help          | 1            | -         |                                       | OK     |     | 0 | ancel | 1        |     |         |          |   |
| 12       | 0,7            | 46             |             |         |               | <u> </u>     |           |                                       |        |     |   |       |          |     |         |          |   |
| 13       | 1,0            | 52             |             |         |               |              |           |                                       |        |     | _ |       |          |     |         |          |   |
| 14       | 0,8            | 33             |             |         |               |              |           |                                       |        |     | _ |       |          |     |         |          |   |
| 15       |                |                |             |         |               |              |           | · · · · · · · · · · · · · · · · · · · |        |     |   | _     |          |     |         | <u></u>  |   |
| 16       |                |                |             |         |               |              |           |                                       |        |     |   | _     |          |     |         |          |   |
|          |                |                |             |         |               |              |           |                                       |        |     | - | _     |          |     |         | <b></b>  | 1 |
|          | Iect I W       |                | _           | _       |               |              |           |                                       |        |     | _ |       |          |     | _       | ;        | ŝ |
| Welcome  | to Minitah or  | rors E1 for he | lp.         |         |               |              |           |                                       |        |     |   |       |          |     |         | -07.PM   |   |
| - Come   | io minitab, pr |                | р.<br>🐜 🎹 🔥 | 0 🖻     | 🖌 🔐 1         |              |           | 77 (A                                 | 6      | n T |   | 篇。    |          |     | L I O L | 11:07:00 |   |
| St       |                |                | - 200 · 1   |         | 🦘 🛄 🖸         | <u>з</u> е Ш | 12 W 12   |                                       |        |     |   |       | - Ph     |     | OX S    | , arough | 1 |

Σχήμα 1.13

Στη συνέχεια εμφανίζεται το ακόλουθο διάγραμμα διασποράς (σχήμα 1.14.). Από το διάγραμμα αυτό είναι φανερό ότι η σχέση που συνδέει τις δύο μεταβλητές είναι γραμμική και άρα προχωράμε σε γραμμική παλινδρόμηση.

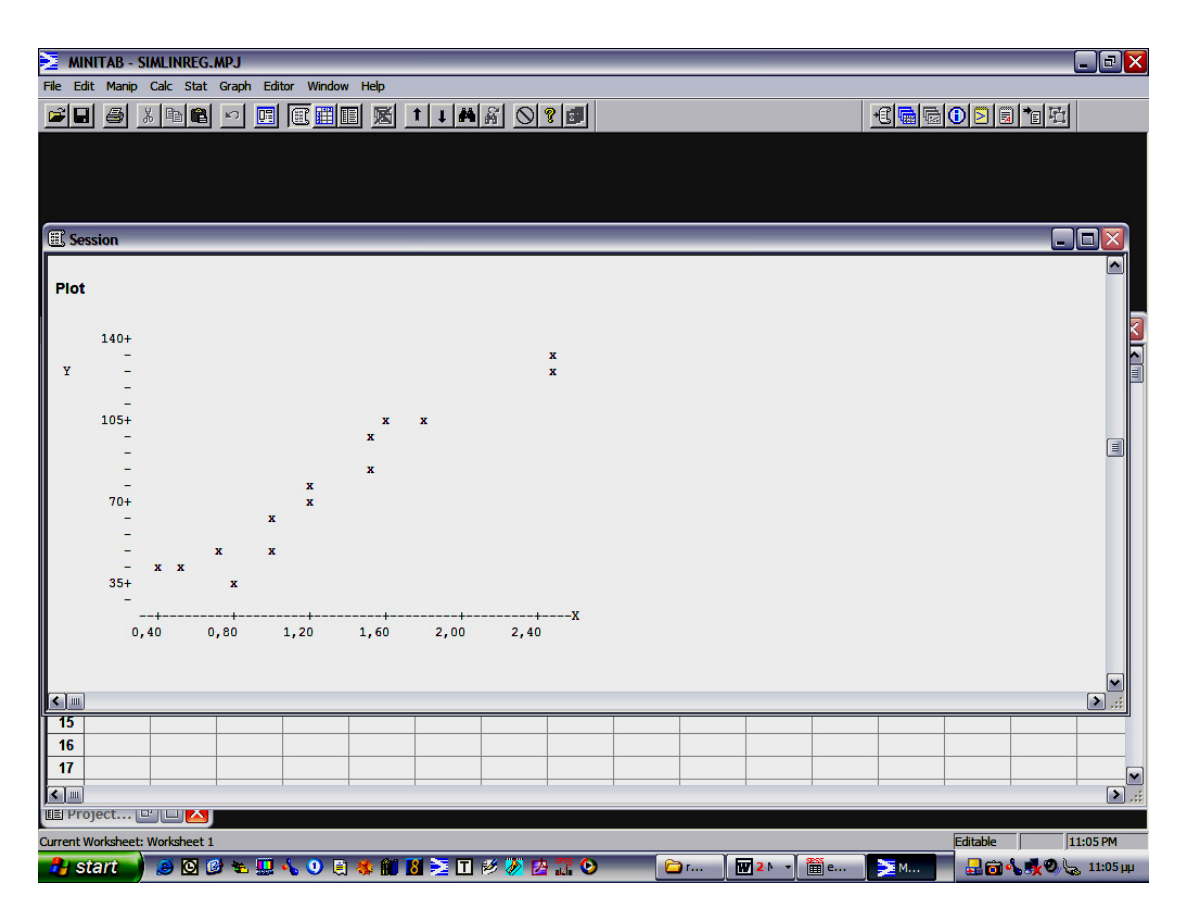

Σχήμα 1.14

Από το menu Stat επιλέγουμε Regression και ξανά Regression όπως δείχνει το επόμενο σχήμα

1.15.

| 🔁 мі    | NITAB - SL    | MLINREG.       | MPJ                           |             | -           |               |       |         |          |           |         |     |     |          |           |            |
|---------|---------------|----------------|-------------------------------|-------------|-------------|---------------|-------|---------|----------|-----------|---------|-----|-----|----------|-----------|------------|
| File E  | dit Manip     | Calc Stat      | Graph Edi                     | itor Window | Help        |               |       |         |          |           |         |     |     |          |           |            |
| al 🛛    |               | Bas Bas        | sic Statistics                | •           |             | المقراب الج   | 810   | 2 1     |          |           |         |     | ALA |          | il≯al E-l |            |
|         |               | Re             | gression                      | +           | Regression  | n             |       | 8 6-    |          |           |         |     |     |          | 1 8 74    |            |
| E Se    | ssion         | AN             | OVA                           | •           | Stepwise    | •             |       |         | -        | -         |         | -   | -   | -        | ſ         |            |
|         |               | DO             | E                             | •           | Best Subse  | ets           |       |         |          |           |         |     |     |          |           |            |
|         |               | Co             | ntrol Charts                  | · •         | Fitted Line | Plot          |       |         |          |           |         |     |     |          |           |            |
| Welc    | ome to Mi     | Qu<br>Dite Del | ality loois                   |             | Residual Pl | lots          |       |         |          |           |         |     |     |          |           |            |
| Retr    | ieving pr     | oje Mu         | liddiiity/Survi<br>Itivariate |             | Binary Log  | istic Degrees | ion   | SAMOS\R | EGRES~1\ | SIMLINREG | .MPJ    |     |     |          |           |            |
|         |               | Tim            | ne Series                     |             | Ordinal Log | aistic Reares | sion  |         |          |           |         |     |     |          |           |            |
|         |               | Tal            | bles                          | •           | Nominal Lo  | gistic Regres | ssion |         |          |           |         |     |     |          |           |            |
|         | ]             | No             | nparametrics                  | s →]        |             |               |       |         |          |           |         |     |     |          |           |            |
|         |               | ED.            | A                             | •           |             |               |       |         |          |           |         |     |     |          | 1         |            |
| W       | orksheet 1    | Pol            | wer and Sam                   | ple Size 🕨  |             |               |       |         |          |           |         |     |     |          |           |            |
| +       | C1            | C2             | C3                            | C4          | C5          | C6            | C7    | C8      | C9       | C10       | C11     | C12 | C13 | C14      | C15       | C16        |
|         | X             | Ŷ              |                               |             |             |               |       |         |          | _         |         |     |     |          |           | B          |
| 1       | 1,8           | 104            |                               |             |             |               |       |         |          |           |         |     |     |          |           |            |
| 2       | 1,2           | 68             |                               |             |             |               |       |         |          |           |         |     |     |          |           |            |
| 3       | 0,4           | 39             |                               |             |             |               |       |         |          |           |         |     |     |          |           |            |
| 4       | 0,5           | 43             |                               |             |             |               | 1     |         |          |           |         |     |     |          |           |            |
| 5       | 2,5           | 134            |                               |             |             |               |       |         |          |           |         |     |     |          |           |            |
| 6       | 2,5           | 127            |                               |             |             |               |       |         |          |           |         |     |     |          |           |            |
| 7       | 1,5           | 87             |                               |             |             |               | 1     |         |          |           |         |     |     |          |           |            |
| 8       | 1,2           | 77             |                               |             |             |               |       |         |          |           |         |     |     |          |           |            |
| 9       | 1,6           | 102            |                               |             |             |               |       |         |          |           |         |     |     |          |           |            |
| 10      | 1,0           | 65             |                               |             |             |               |       |         |          |           |         |     |     |          |           |            |
| 11      | 1,5           | 101            |                               |             |             |               |       |         |          |           |         |     |     |          |           |            |
| 12      | 0,7           | 46             |                               |             |             |               | [     |         |          | 1         |         |     |     |          |           |            |
| 13      | 1,0           | 52             |                               |             |             |               |       |         |          |           |         |     |     |          |           |            |
| 14      | 0,8           | 33             |                               |             |             |               |       |         |          |           |         |     |     |          |           |            |
| 15      |               |                |                               |             |             |               |       |         |          |           |         |     |     |          |           |            |
| 16      |               |                |                               |             |             |               |       |         |          |           |         |     |     |          |           |            |
| 17      | 1             |                |                               |             |             |               | 1     |         |          |           |         |     |     |          |           |            |
| <       |               |                | 1                             |             |             | 1             | 1     |         |          |           |         |     | 4   | 1        |           |            |
| E Pr    | oject 😐       | ر 🔼 🖵 ر        |                               |             |             |               |       |         |          |           |         |     |     |          |           |            |
| Perform | regression us | sing least squ | uares estima                  | tion        |             |               |       |         |          |           |         |     |     | Editable | 1         | 11:16 PM   |
| 🦺 s     | start         | 🥭 🖸 🔮          | ) 🐮 🛄                         | 🔥 🕘 🎅       | 🤹 🎒 🖪       | 1 🚬 🔳         | 🤣 🥢 🛃 | 4 🏗 🕑   |          | 🗅 r 👔     | W 2 M - | 🗎 e | ≥м  | -        | 1.00      | 🚴 11:16 µµ |

Εμφανίζεται η φόρμα του σχήματος 1.16

- Στο *Response*, εισάγουμε τη στήλη που περιέχει τη μεταβλητή απόκρισης (Y).
- Στο *Predictors* εισάγουμε τη στήλη που περιέχει τη μεταβλητή πρόβλεψης (X).

|                  | - SIML    | INREG.      | MPJ          |          |           |          |               |          |          |          |       |          |            |          |         | _ @ X                                        |
|------------------|-----------|-------------|--------------|----------|-----------|----------|---------------|----------|----------|----------|-------|----------|------------|----------|---------|----------------------------------------------|
| File Edit Man    | nip Cale  | c Stat      | Graph Editor | Window   | Help      |          |               |          |          |          |       |          |            |          |         |                                              |
| <b>2</b>         | 8         | <b>1</b>    |              | II 🔳 🔳   | 图 1       | 1 4      |               | <u>.</u> |          |          |       |          | <u>+C </u> | 10 2 6   | 1 10 10 |                                              |
| E Session        |           |             |              |          |           |          |               |          |          |          |       |          |            |          |         |                                              |
|                  |           |             |              |          |           |          |               |          |          |          |       |          |            |          |         | <u> </u>                                     |
| Welcome to       | o Mini    | tah pr      | ere F1 for   | help     |           |          |               |          |          |          |       |          |            |          |         |                                              |
| Retrieving       | g proj    | ect fro     | m file: C:   | \DOCUME~ | 1\ADMINI- | ~1\MYDOC | CU~1\EFFIE\SA | MOS\RE   | GRES~1\S | IMLINREG | .MPJ  |          |            |          |         |                                              |
|                  |           |             |              |          |           |          |               |          |          |          |       | -        |            |          |         |                                              |
|                  |           |             |              | Regress  | ion       |          |               |          |          |          |       |          | <u> </u>   |          |         | ×                                            |
|                  |           |             |              | C1       | х         |          | Response:     | Y        |          |          |       |          |            |          |         |                                              |
| Workshe          | et 1 **   |             |              | C2       | Y         |          | Predictors:   | v        |          |          |       | ~        | 1          |          |         |                                              |
| + C1             |           | C2          | C3           | -        |           |          |               | 19       |          |          |       |          | C13        | C14      | C15     | C16 ^                                        |
|                  | 18        | 104         |              | -        |           |          |               | ι        |          |          |       |          |            |          |         |                                              |
| 2                | 1,2       | 68          |              |          |           |          |               | ι        |          |          |       |          |            |          |         |                                              |
| 3                | 0,4       | 39          |              |          |           |          |               | ι        |          |          |       |          |            |          |         |                                              |
| 4                | 0,5       | 43          |              |          |           |          |               | ι        |          |          |       |          |            |          |         |                                              |
| 5                | 2,5       | 134         |              |          |           |          |               |          |          |          |       | <u> </u> | <u> </u>   |          |         |                                              |
| 6                | 2,5       | 127         |              |          |           |          |               |          |          |          |       |          |            |          |         |                                              |
| 7                | 1,5       | 87          |              | _        |           |          |               |          | -        |          |       |          | 1          |          |         | · · · · ·                                    |
| 8                | 1,2       | 102         |              | -        |           |          |               |          | Gra      | phs      |       | )ptions  | <u> </u>   |          |         |                                              |
| 10               | 1.0       | 65          |              |          | Select    |          |               |          | Res      | ults     | 5     | Storage  |            |          |         |                                              |
| 11               | 1,5       | 101         |              |          |           | 1        |               |          |          |          |       | <u> </u> | 1          |          |         |                                              |
| 12               | 0,7       | 46          |              |          | lelp      |          |               |          |          | ЛК       |       | Cancel   |            |          |         |                                              |
| 13               | 1,0       | 52          |              |          |           |          |               |          |          |          |       |          |            |          |         |                                              |
| 14               | 0,8       | 33          |              |          |           |          |               |          |          |          |       |          |            |          |         |                                              |
| 15               |           |             |              |          |           |          |               |          |          |          | _     |          |            |          |         | <u>.                                    </u> |
| 10               |           |             |              |          |           |          |               |          |          |          |       |          |            |          |         | <u> </u>                                     |
|                  |           |             | -            |          | -         |          |               |          |          | -        | -     |          |            | 1        |         |                                              |
| Project          |           | - 🔼         |              |          | _         | _        | _             |          | _        | _        |       |          |            |          | _       | .::                                          |
| Welcome to Minit | tab, pres | ss F1 for h | elp.         |          |           |          |               |          |          |          |       |          |            | Editable |         | 11:21 PM                                     |
| 🛃 start          |           | 00          | ) 🐮 🛄 🐴      | . 🕘 🚊 🤉  | 🌾 ᡝ 🚺     |          | 19 🧭 🛃 🎜      | ۲        | 6        | ) r      | W 2 M | • 🛗 e    | 🚬 м        | -        | 1. 1. 0 | 😞 11:21 µµ                                   |

Προαιρετικά μια ή περισσότερες από τις παρακάτω επιλογές, και κατόπιν κλικ ΟΚ.

#### Επιλογές

## • Graphs

Υπάρχουν τέσσερις διαφορετικές γραφικές παραστάσεις για τα υπόλοιπα.

- ιστόγραμμα (histogram)
- γραφική παράσταση κανονικής πιθανότητας (normal probability plot)
- γραφική παράσταση των υπολοίπων με τις προσαρμοσμένες τιμές
- γραφική παράσταση των υπολοίπων με τα δεδομένα,

όπως φαίνεται στο παρακάτω σχήμα 1.17.

| MI 🛃    | NITAB - SI <i>I</i> | ALINREG.A     | NPJ         |          |             |                |           |            |             |          |         |          |            |          |        | - PX       |
|---------|---------------------|---------------|-------------|----------|-------------|----------------|-----------|------------|-------------|----------|---------|----------|------------|----------|--------|------------|
| File Ed | dit Manip (         | Calc Stat     | Graph Edit  | or Windo | w Help      |                |           |            |             |          |         |          |            |          |        |            |
|         | 8 8                 | <b>Pa</b>     | ю <u>II</u> |          |             | t \downarrow 🛱 | R O       | 8 🗊        |             |          |         |          | •C 🖬 🗟     |          | ) *e 🖸 |            |
| 🖽 Se    | ssion               |               |             |          | _           |                |           |            | _           |          |         | _        | _          |          | [      |            |
|         |                     |               |             |          |             |                |           |            |             |          |         |          |            |          |        | •          |
| Weld    | ome to Mi           | nitab, pr     | ess F1 f    | or help. |             |                |           |            |             |          |         |          |            |          |        |            |
| Retr    | ieving pr           | oject fro     | m file: (   |          | E~1\ADMIN   | I~1\MYDOC      | U~1\EFFIE | \SAMOS\R   | EGRES~1\S   | IMLINREG | .MPJ    |          |            |          |        |            |
|         |                     |               |             |          |             |                | _         | _          | _           | _        | _       |          | ก          |          |        |            |
|         |                     |               |             | Reg      | ression - G | raphs          | _         | _          | _           | _        | _       | <b>X</b> |            |          |        |            |
|         |                     | ***           |             |          |             |                | Residu    | als for P  | lots:       |          |         |          |            |          | ſ      |            |
|         | orksneet 1          |               |             | _        |             |                | 🖲 Reg     | ular       | O Stand     | lardized | O D     | eleted   |            |          | 0.15   |            |
| +       | C1                  | C2            | C3          | _        |             |                | Residu    | al Plots   |             |          |         |          | <u>C13</u> | C14      | C15    | C16        |
|         | 18                  | 104           |             | _        |             |                | 🔽 Hist    | togram of  | residuals   |          |         |          |            |          |        | <u> </u>   |
|         | 1,0                 | 68            |             |          |             |                | V Nor     | mal plot ( | of residual | s        |         |          |            |          | 93     |            |
| 3       | 0,4                 | 39            |             |          |             |                | Res       | iduals ve  | ersus fits  |          |         |          |            |          |        |            |
| 4       | 0,5                 | 43            |             |          |             |                | Res       | iduals ve  | ersus orde  | r        |         |          |            |          |        |            |
| 5       | 2,5                 | 134           |             |          |             |                | Residu    | als vers   | us the var  | ables:   | _       |          |            |          |        |            |
| 6       | 2,5                 | 127           |             |          |             |                |           |            |             |          |         |          |            |          |        |            |
| 7       | 1,5                 | 87            |             |          |             |                |           |            |             |          |         |          |            |          |        |            |
| 8       | 1,2                 | 77            |             |          |             |                |           |            |             |          |         | ~        |            |          |        |            |
| 9       | 1,6                 | 102           |             |          | Sele        | ect            |           |            |             |          |         |          |            |          |        |            |
| 10      | 1,0                 | 101           |             |          |             |                |           |            |             |          |         |          |            |          |        |            |
| 11      | 1,5                 | 46            |             |          | Help        |                |           |            | 0           | <        | C       | ancel    |            |          |        |            |
| 13      | 1.0                 | 52            |             |          |             |                |           |            |             |          |         |          | <u></u>    |          |        |            |
| 14      | 0,8                 | 33            |             |          |             |                |           |            |             |          |         |          |            |          |        |            |
| 15      |                     |               |             |          |             |                |           |            |             |          |         |          |            |          |        |            |
| 16      |                     |               |             |          |             |                |           |            |             |          |         |          |            |          |        |            |
| 17      |                     |               |             |          |             |                |           |            |             |          |         |          |            |          |        | ~          |
| <       |                     |               |             |          |             |                |           |            |             |          |         |          |            |          |        |            |
| E Pr    | oject 😐             |               |             |          |             |                |           |            |             |          |         |          |            |          |        |            |
| Welcome | e to Minitab, p     | ress F1 for h | elp.        |          |             |                |           |            |             | Y        |         |          |            | Editable | 1      | 1:31 PM    |
| S       | tart                | 😑 🖸 🙆         | 1 🛬 🛄 🛛     | 👆 🛈 🔋    | i 🐮 🛍 🛛     | 8 🚬 🖬          | 步 🥢 🗖     | 7 🕗        | 6           | ) r      | W 2 N - | e        | 2 F -      | - 🔒 向 🕯  | 1.06   | , 11:32 μμ |

#### • <u>Results</u>

Επιλογές στο πως θα διαμορφωθεί το Session Window Output (αν θα περιέχει τους συντελεστές, το s, το  $R^2$ , τον πίνακα ανάλυσης διασποράς, την εξίσωση παλινδρόμησης, τις προσαρμοσμένες τιμές κλπ.), όπως φαίνεται στο παρακάτω σχήμα 1.18.

| 11M      | NITAB - SI/   | MLINREG.    | MPJ        |           |             |            |               |             |           |            |        |       |      |     |          |                 | _ @ X       |
|----------|---------------|-------------|------------|-----------|-------------|------------|---------------|-------------|-----------|------------|--------|-------|------|-----|----------|-----------------|-------------|
| File Ed  | lit Manip (   | Calc Stat   | Graph Edit | or Windov | v Help      |            |               |             |           |            |        |       |      |     |          |                 |             |
| <b>1</b> | 6 %           | •           | N 📴        |           |             | t 💶 🛤      |               | ? 🗿         |           |            |        |       | +    | 196 |          |                 |             |
| E Ses    | ssion         |             |            |           |             |            |               |             |           |            |        |       |      |     |          |                 | _ 🗆 🔀       |
| 14       | 0,8           | 0 3         | 3,00       | 52,70     | 3,          | 11         | -19,70        | -2,30       | )R        |            |        |       |      |     |          |                 | ^           |
| R der    | notes an      | observat:   | ion with a | a large : | standardi   | zed resi   | dual          |             |           |            |        |       |      |     |          |                 |             |
|          |               |             |            | Regre     | ession      |            |               |             |           |            |        |       | X    | 1   |          |                 |             |
|          |               |             |            |           |             |            | 1             |             |           |            |        |       |      |     |          |                 | .::         |
| Wo Wo    | orksheet 1    | ***         |            | C1        | X           |            | Respon        | se: Y       |           |            |        |       |      |     |          |                 |             |
|          | C1            | <u>C2</u>   | <b>C3</b>  | - Reg     | ression - F | lesults    |               | _           | _         | _          | _      | _     |      | C13 | C14      | C15             | C16         |
| l ·      | X             | Y           | 00         | — с       | ontrol the  | Display    | of Results    |             |           |            |        |       |      | 013 | 014      | 015             |             |
| 1        | 1.8           | 104         |            | _         | O Displa    | y nothing  | 9             |             |           |            |        |       |      |     |          |                 |             |
| 2        | 1,2           | 68          |            |           | C Regre     | ssion eq   | uation, tab   | le of coe   | fficients | , s, R-squ | lared, |       |      |     |          |                 |             |
| 3        | 0,4           | 39          |            |           | and b       | asic anal  | ysis of var   | iance       |           |            |        |       |      |     |          |                 |             |
| 4        | 0,5           | 43          |            |           | 🖲 In add    | ition, sea | quential su   | ms of sq    | luares a  | nd the un  | usual  |       |      |     |          |                 |             |
| 5        | 2,5           | 134         |            |           | obser       | vations i  | n the table   | of fits an  | nd residu | als        |        |       |      |     |          |                 |             |
| 6        | 2,5           | 127         |            |           | O In add    | ition, the | full table of | of fits and | d residu  | als        |        |       |      |     |          |                 |             |
| 7        | 1,5           | 87          |            |           |             |            |               |             |           |            |        |       |      |     |          |                 |             |
| 8        | 1,2           | 77          |            |           | 11-1        | -1         |               |             |           | OK         | 1 -    | 0     | . 1  |     |          |                 |             |
| 9        | 1,6           | 102         |            |           | негр        |            |               |             |           | UK         | 」      | Lance |      |     |          |                 |             |
| 10       | 1,0           | 65          |            |           |             |            |               |             |           |            |        | v     |      |     |          |                 |             |
| 11       | 1,5           | 101         |            | _         | Heln        | 1          |               |             |           | ОК         | 1      | Canc  | el 🗍 |     |          |                 |             |
| 12       | 0,7           | 46          |            |           |             |            |               |             |           |            |        |       |      |     |          |                 |             |
| 13       | 1,0           | 52          |            |           | _           |            |               |             | _         |            | _      |       |      |     |          |                 |             |
| 14       | 0,8           | 33          |            | 34        |             |            |               |             |           |            | _      |       |      |     |          |                 |             |
| 15       |               |             |            |           | -           |            |               |             |           |            |        |       |      |     |          |                 |             |
| 16       |               |             |            | <u>.</u>  |             |            |               |             | _         |            | _      |       |      |     |          |                 |             |
| 1/       |               |             |            |           |             |            |               |             |           |            | _      |       |      |     |          |                 | <u> </u>    |
|          |               |             | _          |           |             |            |               |             |           |            |        |       |      |     |          |                 | > .;;       |
| CEE Pro  | Ject          | رکالکار     |            |           |             |            |               |             |           |            |        |       |      |     |          |                 |             |
| Welcome  | to Minitab, p | ress F1 for | help.      |           |             |            |               |             |           | -          |        | Ĭ mer |      | _   | Editable |                 | 1:36 PM     |
| H S      | tart          | <b>O</b>    | 🧿 🐂 🛄 🛛    | 👠 🛈 📄     | 1 🍕 🎬 🛛     | 8 🚬 T      | 1 1 A         | . T. 🕑      |           | 🗀 r        | W 2 M  | - 🗎   | e    | 2 F |          | <b>L BY O</b> L | a, 11:36 µµ |

• **Options** 

Περιλαμβάνει ορισμένες υποεπιλογές:

- σταθμισμένη παλινδρόμηση
- σταθερά παλινδρόμησης
- Durbin-Watson statistic
- έλεγχος για την ακρίβεια του μοντέλου
- πρόβλεψη για ης νέες παρατηρήσεις

όπως φαίνεται στο παρακάτω σχήμα 1.19.

| MI         | NITAB - SIA   | ALINREG.      | MPJ        |           |             |         |           |            |               |           |           |                     |        |          |            | _ ð 🗙           |
|------------|---------------|---------------|------------|-----------|-------------|---------|-----------|------------|---------------|-----------|-----------|---------------------|--------|----------|------------|-----------------|
| File Ed    | dit Manip C   | Calc Stat     | Graph Edit | or Windov | / Help      |         |           |            |               |           |           |                     |        |          |            |                 |
| <b>- 2</b> | 1 🔿 🕺         | Pa 😭          | N 📴        |           |             | 1 1     |           | ? 🗗        |               |           |           |                     | 16 🔂 🔂 | 1 2 5    | ] 18 昭     |                 |
| E Se       | ssion         |               |            |           |             |         |           |            |               |           |           |                     |        |          |            |                 |
| 14         | 0,8           | 0 33          | 3,00       | 52,70     | 3           | ,11     | -19,70    | -2,3       | OR            |           |           |                     |        |          |            | •               |
| Date       |               | harmati       | ion with   |           | at an da ad | ined ne | ai dua l  |            |               |           |           |                     |        |          |            |                 |
|            | noces an i    | UDSELVAU.     | LOII WICH  | a rarge . | scanuaru    | 1200 10 | SIGUAL    |            |               |           |           |                     |        |          |            |                 |
|            |               |               |            |           |             |         |           |            |               |           |           |                     |        |          |            |                 |
|            |               |               |            | Regressi  | on - Opti   | ions    |           |            |               | _         | _         |                     |        |          |            |                 |
|            |               |               |            | C1        | Х           |         | Weights   |            |               | l l       | 🔽 Fit int | ercept              |        |          |            |                 |
| W          | orksheet 1    | ***           |            | C2        | Y           |         |           | ·          |               |           |           |                     |        |          |            |                 |
| +          | C1            | C2            | C3         |           |             |         | Display   | an inflati | on factora    |           | Lack of F | Fit Tests           | C13    | C14      | C15        | C16             |
|            | ^<br>18       | 104           |            |           |             |         |           | n-Watson   | statistic     |           | Data :    | error<br>subsettina |        |          |            | —— <sup>—</sup> |
| 2          | 1,0           | 68            |            |           |             |         | F PRES    | S and pre  | dicted R-sq   | Jare      |           |                     |        |          | 22         |                 |
| 3          | 0,4           | 39            |            |           |             |         |           |            |               |           |           |                     |        |          |            |                 |
| 4          | 0,5           | 43            |            |           |             |         | Predictio | n interva  | ls for new ot | servati   | ions:     |                     |        |          |            |                 |
| 5          | 2,5           | 134           |            |           |             |         |           |            |               |           |           |                     |        |          |            |                 |
| 6          | 2,5           | 12/           |            |           |             |         | Confiden  | ce level:  | 95            |           |           |                     |        |          |            |                 |
| 8          | 1,5           | 77            |            |           |             |         | Storage   |            | ,             |           |           |                     | -      |          |            |                 |
| 9          | 1,6           | 102           |            |           |             |         | Fits      |            | Confid        | lence li  | mits      |                     |        |          |            | <u> </u>        |
| 10         | 1,0           | 65            |            |           |             |         | E SEs o   | t tits     | E Predi       | ction lin | nits      |                     |        |          |            |                 |
| 11         | 1,5           | 101           |            | Г         | elp         | 1       | 1         |            |               | ОК        |           | Cancel              |        |          |            |                 |
| 12         | 0,7           | 46            |            |           |             | 1       |           |            |               |           |           |                     | ┛      |          |            |                 |
| 13         | 1,0           | 52            |            |           |             | _       |           | _          |               |           | _         |                     |        |          |            |                 |
| 14         | 0,0           |               |            |           |             | _       |           |            |               |           |           |                     |        |          |            |                 |
| 16         |               |               |            |           |             |         |           |            |               |           |           |                     |        |          |            |                 |
| 17         |               |               |            |           |             |         |           |            |               |           |           |                     |        |          |            |                 |
| <          |               |               |            |           |             | 1       |           |            |               |           | 1         |                     |        |          |            |                 |
| E Pr       | oject 😐       | JĽI 🔼 J       |            |           |             |         |           |            |               |           |           |                     |        |          |            |                 |
| Welcome    | to Minitab, p | ress F1 for h | nelp.      |           | _           |         |           |            |               |           |           |                     |        | Editable |            | 11:45 PM        |
| 🤳 s        | tart          | ی 🖸 😂         | ) 🐮 🛄      | 💊 🛈 度     | 👯 🛍         | 8 🚬 [   | I 🔣 🥢 [   | 2 7 🕑      |               | r         | W 2 M -   | 🛅 e                 | 2 R 👘  | 📲 🔂 🕯    | ર જે છે કે | 🔥 11:45 µµ      |

#### • <u>Storage</u>

.

Υπάρχουν 11 υποεπιλογές σχετικά με τους συντελεστές, τις προσαρμοσμένες τιμές, τα υπόλοιπα, την αναγνώριση απομονωμένων σημείων, τον πίνακα R, κλπ. όπως φαίνεται στο παρακάτω σχήμα 1.20.

| MII 🛃    | NITAB - SIA   | ALINREG.      | MPJ        |               |                |          |        |                 |             |        |     |          |      | _ d <mark>×</mark> |
|----------|---------------|---------------|------------|---------------|----------------|----------|--------|-----------------|-------------|--------|-----|----------|------|--------------------|
| File Ed  | lit Manip C   | Calc Stat     | Graph Edi  | tor Window He | elp            |          |        |                 |             |        |     |          |      |                    |
| <b>2</b> |               | Pa 🔒          | ю <u>п</u> |               | 医 1 1          |          | ? 🗗    |                 |             | *      | 196 |          | 111  |                    |
| E Ser    | ssion         |               |            |               |                |          |        |                 |             |        |     |          | [    |                    |
| 14       | 0,8           | 0 33          | 3,00       | 52,70         | 3,11           | -19,70   | -2,30R |                 |             |        |     |          |      | ^                  |
| R de     | notes an o    | observati     | ion with   | a large stan  | dardized re    | sidual   |        |                 |             |        |     |          |      |                    |
|          |               |               |            |               |                |          |        |                 |             |        |     |          |      | _                  |
|          |               |               |            | Regressio     | n              |          |        |                 |             |        |     |          |      |                    |
| <        |               |               |            |               |                |          |        |                 | -           |        |     |          |      |                    |
| Wo       | orksheet 1    | ***           |            | C1<br>C2      | X<br>V         | Respor   | ise: Y |                 |             |        |     |          | (    |                    |
| I +      | C1            | C2            | C3         | Regression    | n - Storage    |          |        |                 |             |        | C13 | C14      | C15  | C16 🔨              |
|          | х             | Y             |            | Diagnos       | stic Measure   | es       | Chara  | cteristics of E | stimated Eq | uation |     |          |      |                    |
| 1        | 1,8           | 104           |            | □ Re          | siduals        |          | г с    | oefficients     | •           |        |     |          |      |                    |
| 2        | 1,2           | 68            |            | 🗖 Sta         | andardized r   | esiduals | 🗆 F    | its             |             |        |     |          |      |                    |
| 3        | 0,4           | 39            |            | 🗌 🗖 De        | eleted t resid | uals     | □ M    | ISE             |             |        |     |          |      |                    |
| 4        | 0,5           | 43            |            | 🔄 🗆 🗆 Hi      | (leverages)    |          |        | 'X inverse      |             |        |     |          | 8    |                    |
| 5        | 2,5           | 134           |            |               | ok's distanc   | e        |        | matrix          |             |        |     |          |      |                    |
| 6        | 2,5           | 127           |            |               | -115           |          |        |                 |             |        |     |          |      |                    |
|          | 1,0           | 0/            | -          |               |                |          |        | -               |             | 1      |     |          |      |                    |
| 0<br>0   | 1,2           | 102           |            | Hel           | lp             |          |        | OK              |             | Cancel |     |          |      |                    |
| 10       | 1,0           | 65            |            |               |                |          |        | Results         | . Ste       | orage  | J   |          | 3    |                    |
| 11       | 1.5           | 101           |            | - L           | 1              |          |        |                 |             |        |     |          |      |                    |
| 12       | 0.7           | 46            |            | - He          | elp            |          |        | 0K              | C           | ancel  |     |          |      |                    |
| 13       | 1,0           | 52            |            |               |                |          | 1      |                 |             |        |     |          |      |                    |
| 14       | 0,8           | 33            |            |               |                |          |        |                 |             |        |     |          |      |                    |
| 15       |               |               |            |               |                |          |        |                 |             |        |     |          |      |                    |
| 16       |               |               |            |               |                |          |        |                 |             |        |     |          |      |                    |
| 17       |               |               |            |               |                |          |        |                 |             |        |     |          |      | <b>v</b>           |
| <        |               |               |            | · · · · · ·   |                | 1        |        |                 |             |        |     |          |      |                    |
| E Pro    | oject 😐       |               |            |               |                |          |        |                 |             |        |     |          |      |                    |
| Welcome  | to Minitab, p | ress F1 for h | nelp.      |               |                |          |        |                 |             |        |     | Editable | 1    | L1:49 PM           |
| 🛃 s      | tart          | ی 🖸 🥥         | ) 🐮 🛄      | 💊 🕘 🚊 株       | 🛍 🚺 🔁          | T 🤣 🧭 💆  | 1 🎢 🕑  | 🗁 r             | 21 -        | 🛗 e 📄  | 2 F | 🗏 🔒 💼 •  | 1.00 | 🔉 11:49 µµ         |

Η εμφάνιση των αποτελεσμάτων που ακολουθεί φαίνεται στα παρακάτω σχήματα 1.21, 1.22,

1.23, 1.24 και 1.25

| NINITAB - SIMLINREG.MPJ                                                                                                    | _ 7 🗙    |
|----------------------------------------------------------------------------------------------------|----------|
| File Edit Manip Calc Stat Graph Editor Window Help                                                                                                |          |
|                                                                                                    | ă I      |
| E Session                                                                                                    |          |
|                                                                                                    | <b>^</b> |
| 5/4/2005 10:46:52 ii                                                                                                    |          |
| Welcome to Minitab, press F1 for help.                                                                                                    |          |
| 5/4/2005 11:29:59 ii                                                                                                    |          |
|                                                                                                    |          |
| Welcome to Minitab, press F1 for help.                                                                                                    |          |
| Retrieving project from file: C:\DOCUME-1\ADMINI-1\MYDOCU-1\EFFIE\SAMOS\REGRES-1\SIMLINREG.MFJ                                                    |          |
| Regression Analysis: Y versus X                                                                                                    |          |
|                                                                                                    |          |
| The regression equation is                                                                                                    |          |
| Y = 13, 8 + 48, 6 X                                                                                                    |          |
| Predictor Coef SE Coef T P<br>Constant 13 824 5 579 2 49 0 029                                                                                    |          |
| X 48,597 3,862 12,58 0,000                                                                                                    |          |
| S = 9,106 R-Sq = 93,0% R-Sq(adj) = 92,4%                                                                                                    |          |
| And make of Wantana                                                                                                    |          |
| Analysis of variance                                                                                                    |          |
| Source DF SS MS F P<br>Berresion 1 13131 158.35 0.000                                                                                             |          |
| Residual Error 12 995 83                                                                                                    |          |
| Total 13 14126                                                                                                    |          |
| Unusual Observations                                                                                                    |          |
| Ops      X      Y      Fit      SE Fit      Residual      SE Kesidual        14      0,80      33,00      52,70      3,11      -19,70      -2,30R |          |
|                                                                                                    | ~        |
| <u>Sa</u>                                                                                                    | .::      |
| 9 1,6 102                                                                                                    |          |
| 10 1,0 65                                                                                                    | <b></b>  |
| Current Worksheet: Worksheet 1 Editable                                                                                                    | 12:07 AM |
| 카 start 🔰 🥥 🖉 👟 🛄 🔨 🔍 💐 🎒 📓 🌫 🔳 🕫 🐼 🖄 📅 😳 👘 🔂 🗁 👘 🖬 🖉 🛬 🖬 📓 💆 👘 🖓                                                                                 | 12:07 nµ |

# • Histogram of residuals.

Αν τα υπόλοιπα (residuals) ακολουθούν την κανονική κατανομή, τότε αυτή η γραφική παράσταση παριστάνει μια κανονική κατανομή με μέση τιμή μηδέν.

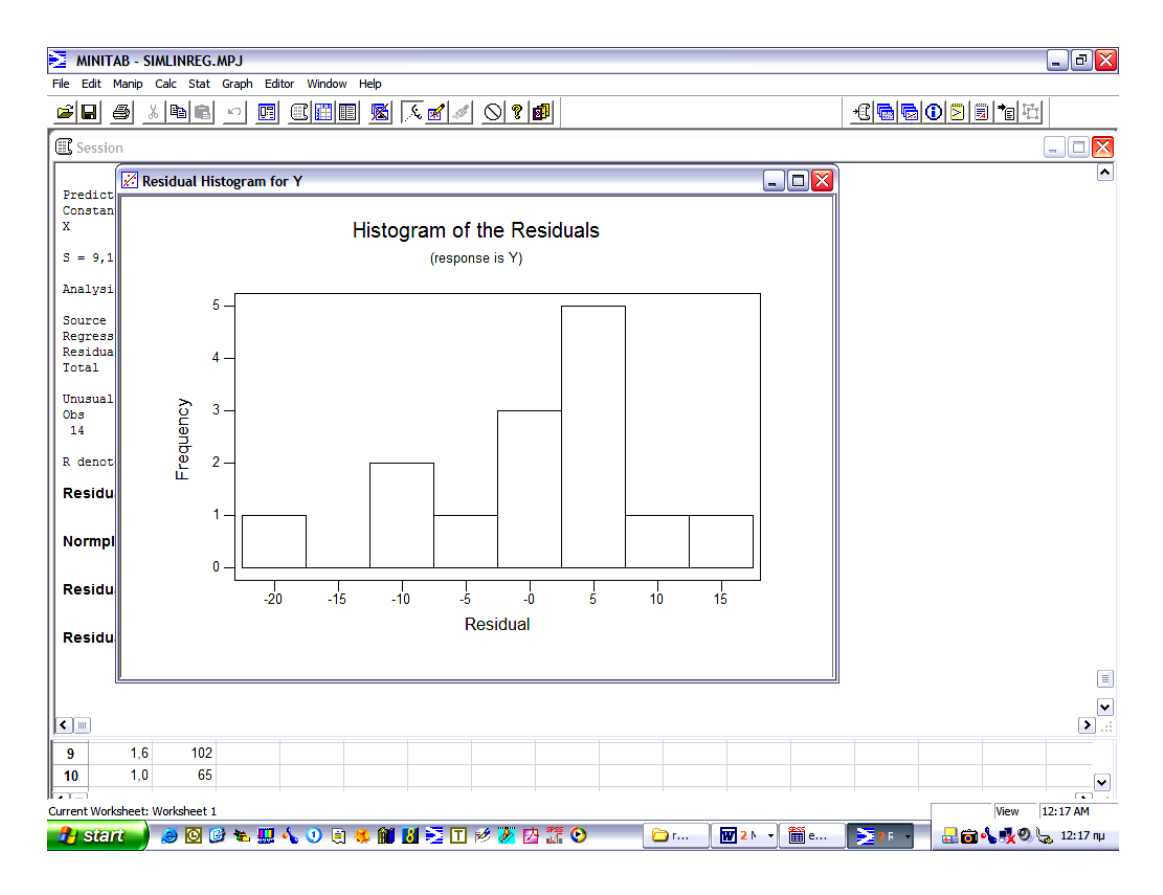

Σχήμα 1.22

## • Normal Plot of Residuals.

Αν τα υπόλοιπα (residuals) ακολουθούν την κανονική κατανομή, τότε τα σημεία της γραφικής παράστασης πρέπει να κείτονται σε μια ευθεία. Διαφορετικά, η καταλληλότητα του μοντέλου παλινδρόμησης αμφισβητείται.

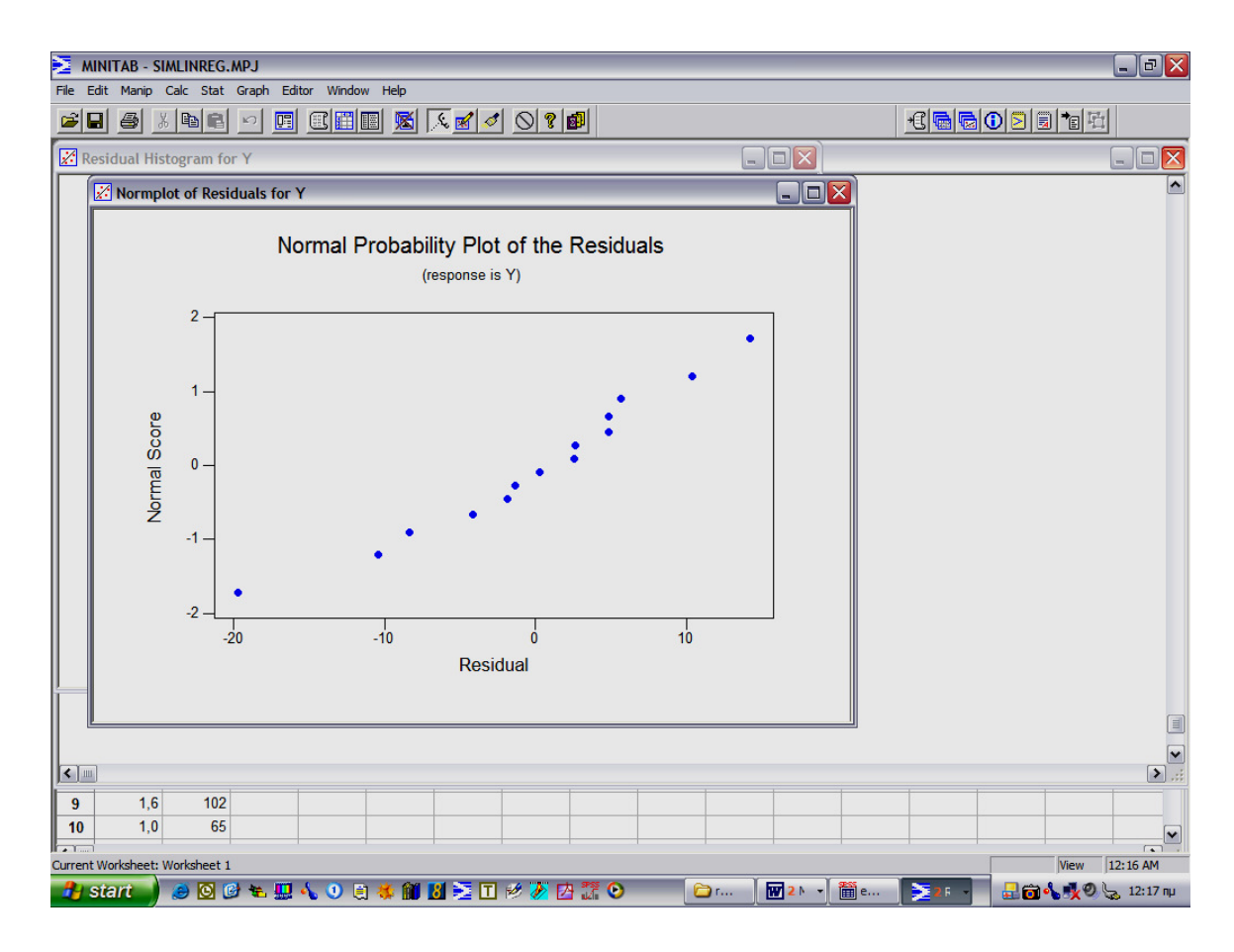

# Residuals versus fit.

Αναδεικνύει μια τυχαία ομοσκεδαστική μορφή των υπολοίπων.

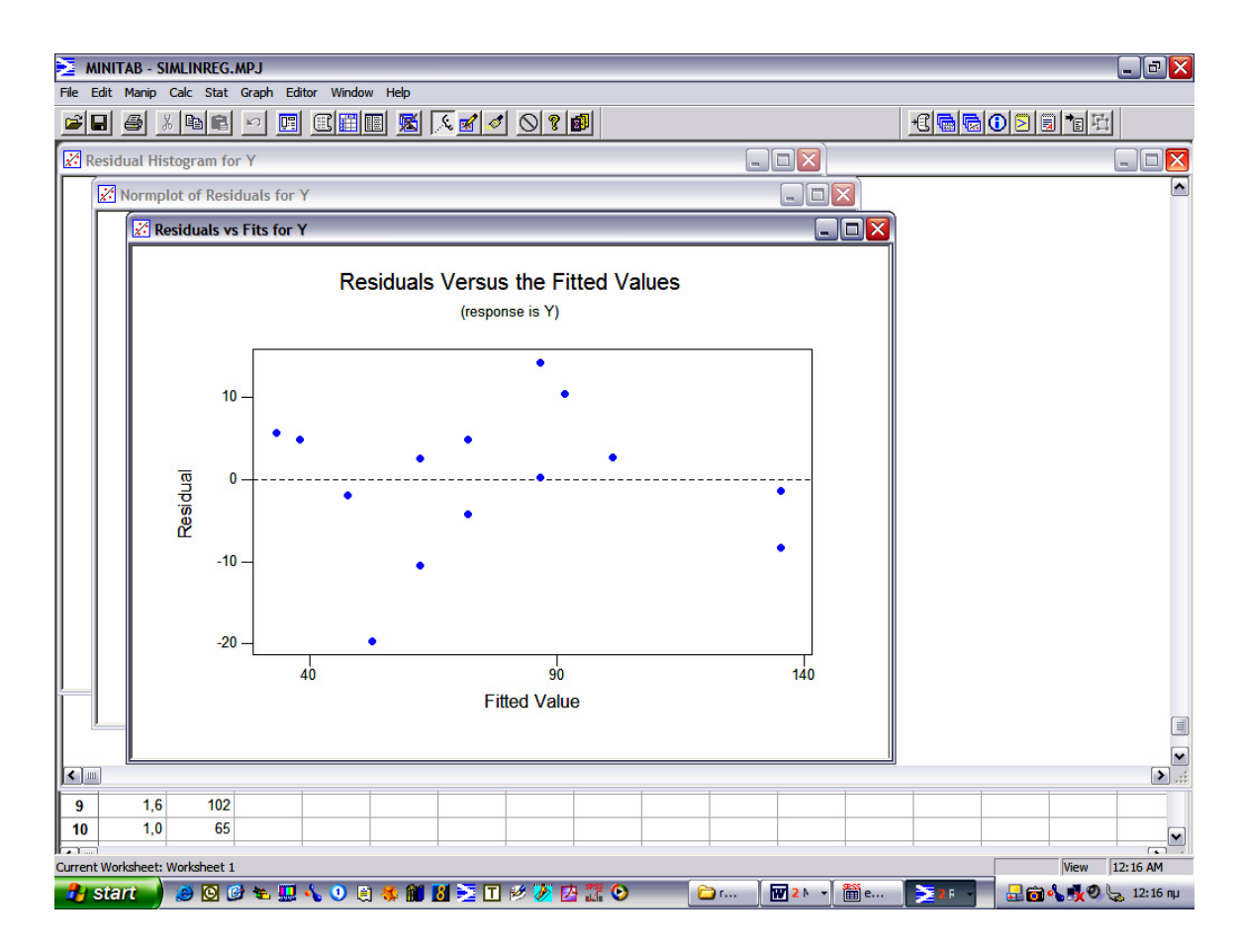

#### • Residuals versus order.

Χρησιμοποιείται για τον έλεγχο της αυτοσυσχέτισης. (Εδώ δεν παρατηρείται αυτοσυσχέτιση).

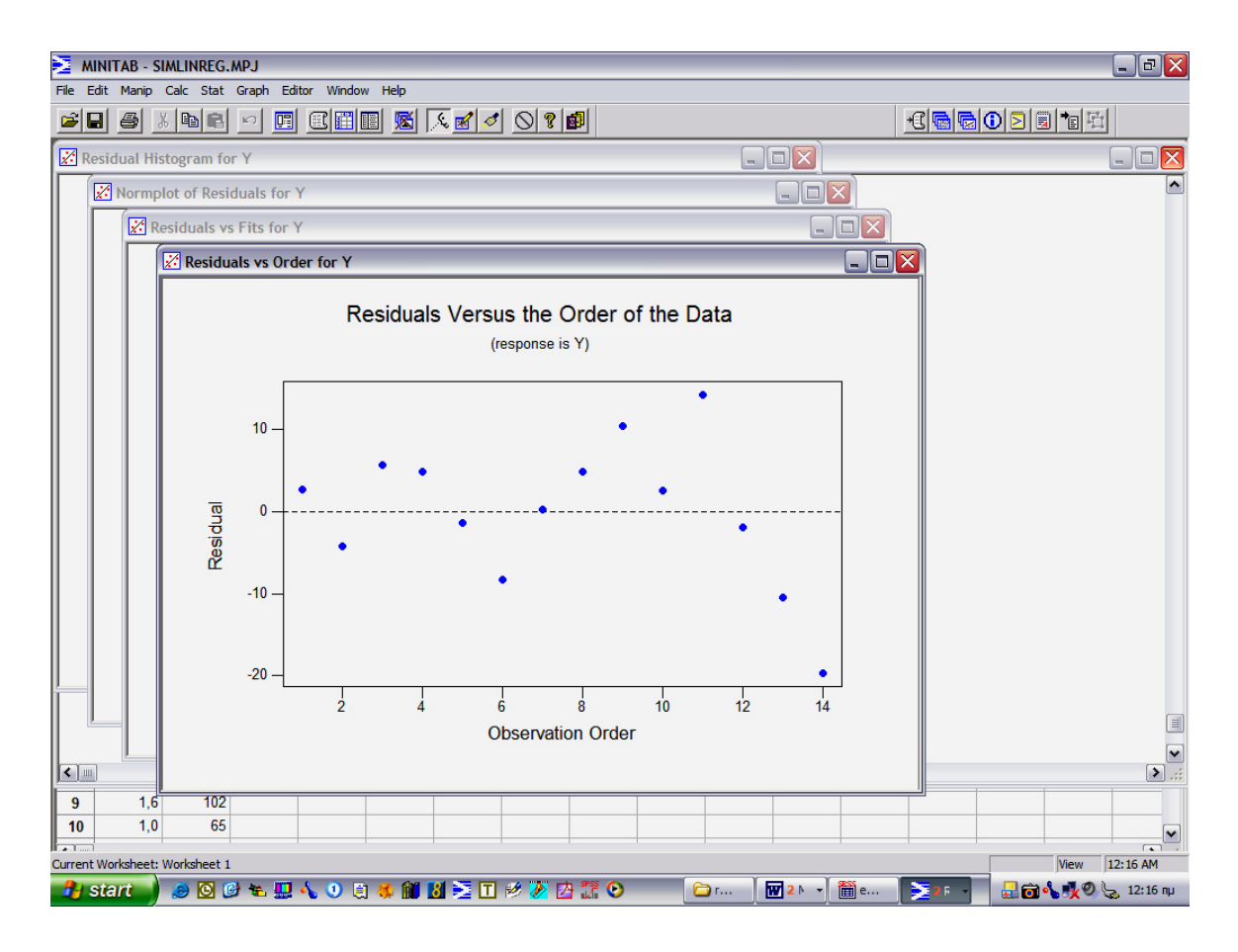

Οι παραπάνω είναι οι πιο βασικές γραφικές παραστάσεις, οι οποίες μας παρέχουν πληροφορίες για το προσαρμοσμένο μοντέλο.

## Παρατήρηση

Επίσης από την επιλογή *Stat->Regression->Fitted Line Plot* είναι δυνατόν η προσαρμογή ενός γραμμικού μοντέλου ή ενός πολυωνυμικού μοντέλου που περιέχει τους όρους X<sup>2</sup> και X<sup>3</sup>. Επιπλέον, είναι εφικτή η μετατροπή των δεδομένων σε άλλη μορφή π.χ. λογαριθμική και η ανάλυση της παλινδρόμησης να πραγματοποιηθεί σε αυτή τη μορφή.

| 🚬 MINITAB - SIMLINREG.MPJ                                           |
|---------------------------------------------------------------------|
| File Edit Manip Calc Stat Graph Editor Window Help                  |
|                                                                     |
| 🕱 Session                                                           |
|                                                                     |
| Predictor Coef SE Coef T P                                          |
| X 48,597 3,862 12,58 0,000                                          |
| S = 9,106 R-Sq = 93,0% R-Sq(adj) = 92,4%                            |
| Analysis of Variance                                                |
| Source DF Fitted Line Plot                                          |
| Regression 1 13                                                     |
| Total 13 14 C1 X Response (Y): Y                                    |
| Predictor [X]: x                                                    |
| Unistal Ubservations<br>Obs X Y                                     |
| 14 0,80 33,00 Type of Begression Model                              |
| R denotes an observation with C Linear C Quadratic C Cubic          |
| Residual Histogram for Y                                            |
| Options Storage                                                     |
| Normplot of Residuals for Y                                         |
| Help OK Cancel                                                      |
| Residuals vs Fits for Y                                             |
| Residuals vs Order for Y                                            |
|                                                                     |
|                                                                     |
|                                                                     |
| 9 1,6 102                                                           |
| 10 1,0 65                                                           |
| Refute to Minitab, press F1 for help. Editable [1:00 AM             |
| 🔐 start 🕘 🖸 🖉 🐜 🛄 🔥 🕖 🗮 🕷 🛍 📓 🚬 🗹 🖉 🖉 🚰 🎧 💿 👘 🖓 🖄 👹 💷 👘 🖓 😓 1:00 nu |

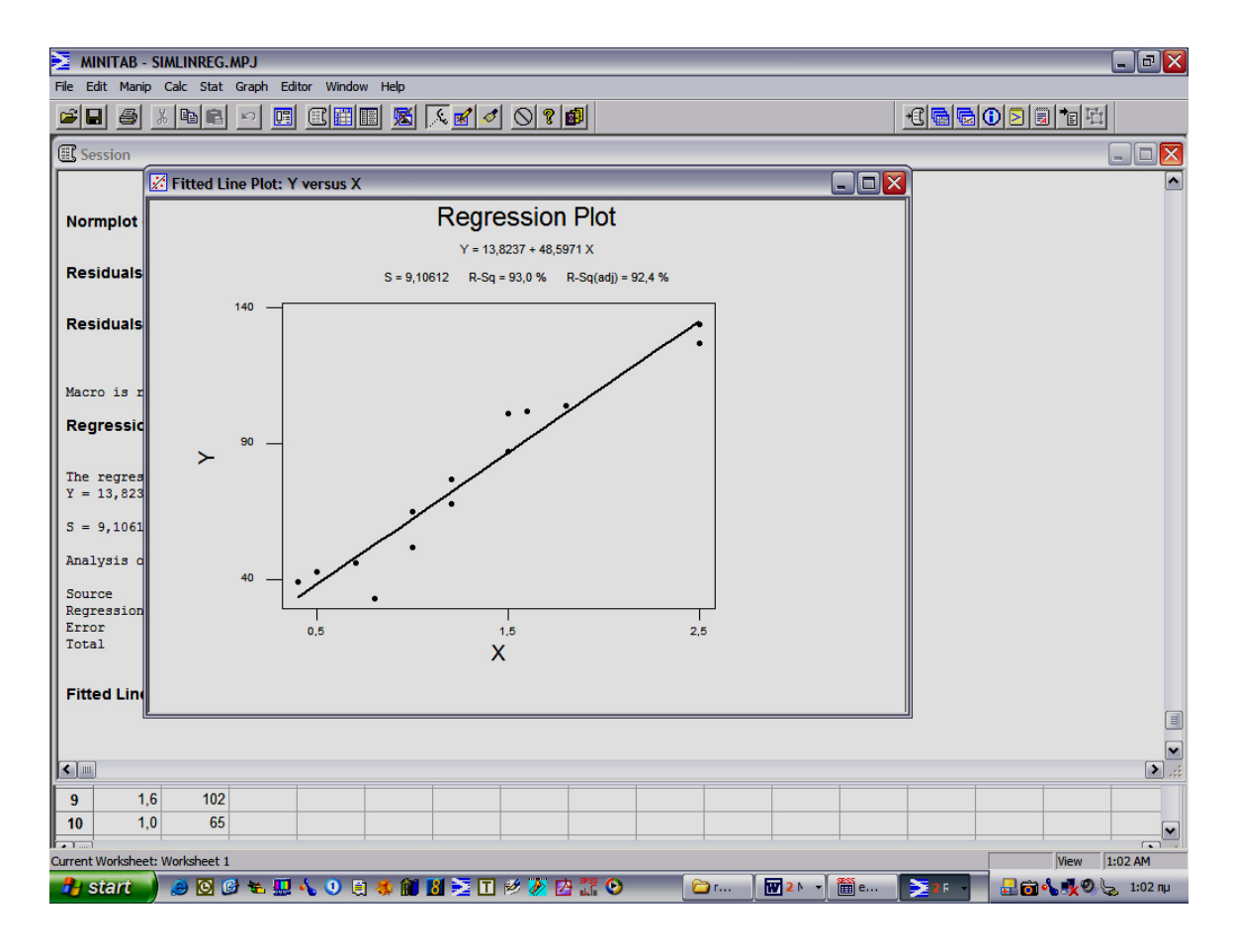

# 1.2.2 Απλή Εκθετική Παλινδρόμηση

| 🚬 MI     | NITAB - e | expreg.MP.  | J - [Works | heet 1 *** | 'I         |            |         |       |    |            |       |     |        |      |                | _ 2 ×     |
|----------|-----------|-------------|------------|------------|------------|------------|---------|-------|----|------------|-------|-----|--------|------|----------------|-----------|
| III File | Edit Ma   | nip Calc S  | Stat Graph | Editor W   | indow Help |            |         |       |    |            |       |     |        |      |                | - 8 ×     |
|          |           | እ 🖻 🖷       | n E        |            |            | <b>A A</b> |         | 10 3  |    | ?          |       |     | 18 🔂 🗟 | 020  |                |           |
| +        | C1        | C2          | C3         | C4         | C5         | C6         | C7      | C8    | C9 | C10        | C11   | C12 | C13    | C14  | C15            | C16 🛆     |
|          | Х         | Y           |            |            |            |            |         |       |    |            |       |     |        |      |                |           |
| 1        | 1         | 98,2        |            |            |            |            |         |       |    |            |       |     |        |      |                |           |
| 2        | 2         | 91,7        |            |            |            |            |         |       |    |            |       |     |        |      |                |           |
| 3        | 5         | 81,3        |            |            |            |            |         |       |    |            |       |     |        |      |                |           |
| 4        | 10        | 64,0        |            |            |            |            |         |       |    |            |       |     |        |      |                |           |
| 5        | 20        | 36,4        |            |            |            |            |         |       |    |            |       |     |        |      |                |           |
| 6        | 30        | 32,6        |            |            |            |            |         |       |    |            |       |     |        |      |                |           |
| 7        | 40        | 17,1        |            |            |            |            |         |       |    |            |       |     |        |      |                |           |
| 8        | 50        | 11,3        |            |            |            |            |         |       |    |            |       |     |        |      |                |           |
| 9        |           |             |            |            |            |            |         |       |    |            |       |     |        |      |                |           |
| 10       |           |             |            |            |            |            |         |       |    |            |       |     |        |      |                |           |
| 11       |           |             |            |            |            |            |         |       |    |            |       |     |        |      |                |           |
| 12       |           |             |            |            |            |            |         |       |    |            |       |     |        |      |                |           |
| 13       |           |             |            |            |            |            |         |       |    |            |       |     |        |      |                |           |
| 14       |           |             |            |            |            |            |         |       |    |            |       |     |        |      |                |           |
| 15       |           |             |            |            |            |            |         |       |    |            |       |     |        |      |                |           |
| 16       |           | 0           |            | 2          |            |            |         |       |    | 02         |       |     |        |      |                |           |
| 17       |           |             |            |            |            |            |         |       |    |            |       |     |        |      |                |           |
| 18       |           |             |            |            |            |            |         |       |    |            |       |     |        |      |                |           |
| 19       |           | 3 B         |            |            |            |            |         |       | 2  | 26 2       |       | -   |        |      |                |           |
| 20       |           |             |            |            |            |            |         |       |    |            | -     | -   |        |      |                |           |
| 21       |           | 3 8         |            |            |            |            |         |       |    |            |       | -   |        |      |                |           |
| 22       |           |             |            | 2          |            |            |         |       |    |            |       | 2   |        |      |                |           |
| 23       |           |             |            |            |            |            |         |       |    |            |       |     |        |      |                |           |
| 24       |           | 20          |            |            |            |            | 0       |       | 2  | 26         | -     |     |        |      | 0              |           |
| 20       |           |             |            |            |            |            |         |       |    |            |       |     |        |      |                |           |
| 20       |           | 1           |            |            |            |            |         |       |    |            |       |     |        |      |                |           |
| 21       |           |             |            |            |            |            |         |       |    |            |       |     |        |      |                | <b>~</b>  |
| < m      |           |             |            |            |            |            |         |       |    |            |       |     |        |      |                | >         |
| Current  | Worksheet | Worksheet 1 | 1          |            |            |            |         |       |    |            |       |     |        |      | 1              | :11 AM    |
| 🦺 s      | tart      | 🥑 🖸 🕻       | 🕑 👟 🛄      | 👆 🛈 🎚      | 1 🐝 🛍      | 8 🚬 🗉      | 1 🔣 🌽 🛛 | 4 🏗 📀 |    | <b>)</b> r | ₩2Ւ - | 🎬 e | ≥м     | - 20 | <b>∿ ≹ 0</b> ∖ | 👌 1:11 пµ |

Έστω ότι έχουμε τα δεδομένα του παρακάτω πίνακα:

Ζητείται το διάγραμμα διασποράς των δύο μεταβλητών και να προσαρμοστεί το κατάλληλο

μοντέλο.

#### <u>Λύση</u>

Άνοιγμα του αρχείου Expreg.

Από το **menu** *Graph* επιλέγουμε *Character Graphs* και *Scatter Plot* σχεδιάζουμε το διάγραμμα διασποράς για το Y και X.

| 🚬 MINITAB             | - expreg.MPJ                  |                         |                        |           |           |           |           |         |           |            |       |              | _        |            | - 8 <mark>×</mark> |
|-----------------------|-------------------------------|-------------------------|------------------------|-----------|-----------|-----------|-----------|---------|-----------|------------|-------|--------------|----------|------------|--------------------|
| File Edit Mar         | nip Calc Stat                 | Graph Edito             | r Window               | Help      |           |           |           |         |           |            |       |              |          |            |                    |
| <b>F</b>              | X 🖻 🛍                         | ю 📃                     |                        | 医         | IA        |           | 2 🗊       |         | ÷         |            |       | <b>*</b> 目 亞 |          |            |                    |
| E Session             |                               | -                       | -                      | -         | -         | -         |           |         |           |            | -     |              |          |            |                    |
| Saving fi<br>* NOTE * | le as: C:\Doc<br>Character gi | cuments an<br>raphs are | d Setting<br>obsolete. | gs∖Admini | strator\M | y Documer | nts\effie | ∙\Samos | s\regress | ion\expreg | r.MPJ |              |          |            |                    |
| Plot                  |                               |                         |                        |           |           |           |           |         |           |            |       |              |          |            |                    |
| 90<br>Y               | -<br>- x<br>+ x<br>- x        |                         |                        |           |           |           |           |         |           |            |       |              |          |            |                    |
| 60-                   | - 2<br>+<br>-                 | C.                      |                        |           |           |           |           |         |           |            |       |              |          |            |                    |
| 30-                   | -<br>-<br>-<br>-<br>-<br>-    |                         | x<br>+                 | x         | x         | x         | X         |         |           |            |       |              |          |            |                    |
| <                     |                               |                         |                        |           |           |           |           |         |           |            |       |              |          |            | ►<br>.::           |
|                       | 40 17,1                       |                         |                        |           |           |           |           |         |           |            |       |              |          |            |                    |
| 8                     | 50 11,3                       |                         |                        |           |           |           |           |         |           |            | _     | _            |          |            |                    |
| 9                     |                               |                         |                        |           |           |           |           |         | _         |            |       |              |          |            |                    |
| 10                    |                               |                         |                        |           |           |           |           | -       |           |            |       |              |          |            | ~                  |
|                       |                               |                         |                        |           |           |           |           |         |           |            |       |              |          |            | ),;;               |
| Project               | . 80 🛛                        |                         |                        |           |           |           |           |         |           |            |       |              |          |            |                    |
| Current Workshe       | et: Worksheet 1               |                         |                        |           |           |           |           |         |           |            |       |              | Editable | 1:         | 23 AM              |
| 🦺 start               | 🌒 🥘 🙆 🕼                       | ) 🐮 🛄 🕯                 | <b>0</b>               | 🐝 🋍 🐰     | 🔁 🔟 🖻     | 6 🥢 🖄     | 27 🕑      |         | 🗀 r       | W 2 M -    | 🛗 e   | ≥м           | - 200    | 1. 1. O La | 1:23 nµ            |

Παρατηρούμε ότι η σχέση μεταξύ τους δεν είναι γραμμική αλλά εκθετική. Άρα το μοντέλο που θα προσαρμοστεί θα είναι της μορφής:

 $y = \alpha \beta^x$ 

Λογαριθμίζοντας αυτή έχουμε:

 $lny=ln\alpha + xln\beta$ 

Άρα από την επιλογή Calc->Calculator γίνεται η λογαριθμική μετατροπή.

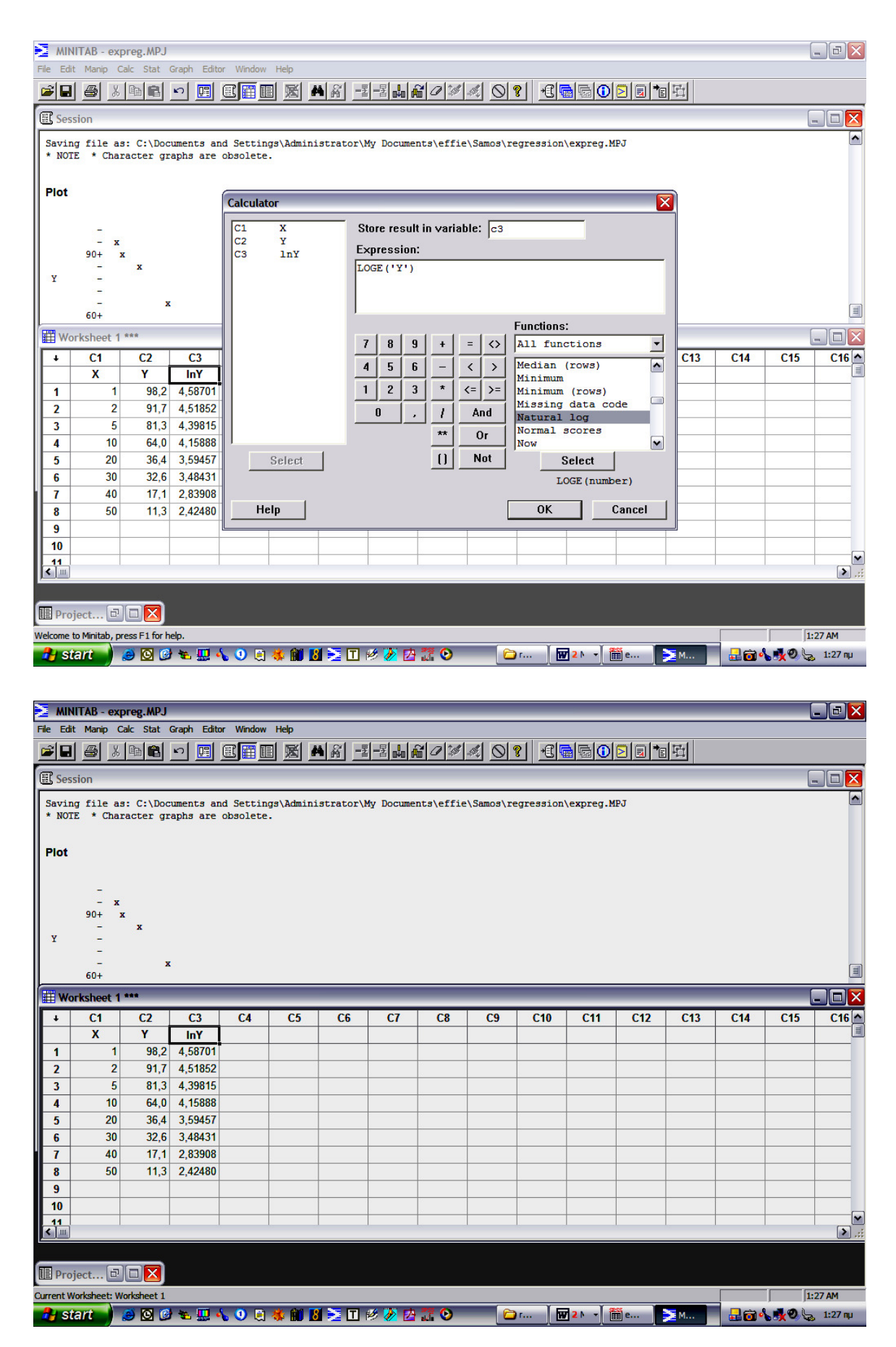

Στη συνέχεια από Stat->Regression >Regression επιλέγουμε Response lny και Predictors

**x.** Παίρνουμε τα κάτωθι αποτελέσματα:

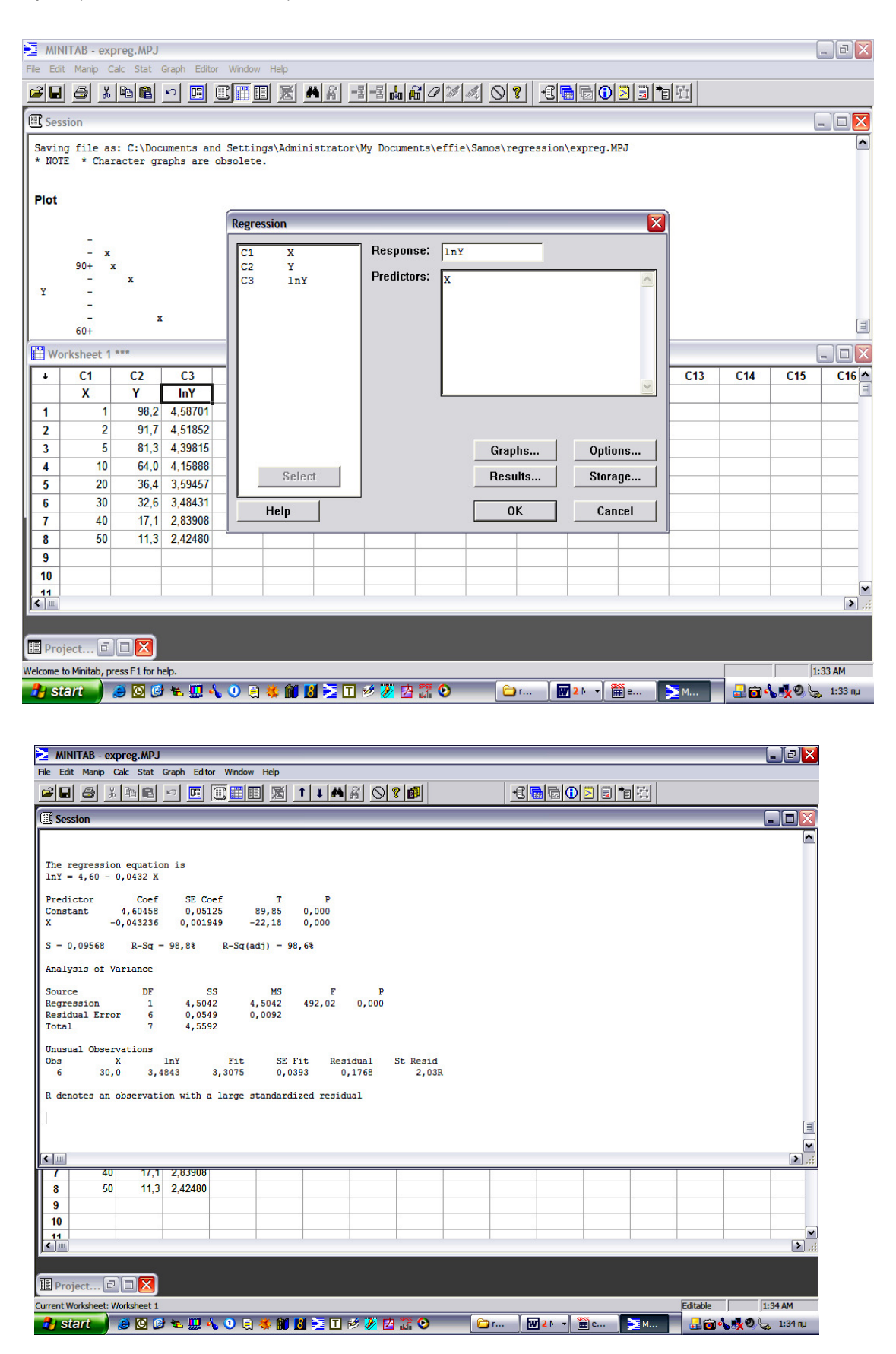

Συνεπώς έχουμε:

 $\ln \hat{\alpha} = 4.60 \Longrightarrow \hat{\alpha} = 99.484$ 

και

 $\ln\hat{\beta} = -0.0432 \Longrightarrow \hat{\beta} = 0.9577$